# COMMERCIAL PROPERTY MANAGEMENT

COMPLETE GUIDE FOR PROPERTY MANAGEMENT APPLICATION

LOAN

N

# Index:

| Sr. no. | Торіс          | Page No. |
|---------|----------------|----------|
| 1       | Overview       | 2        |
| 2       | Benefis        | 3        |
| 3       | Dashboard      | 4        |
| 4       | Configurations | 9        |
| 5       | Leads          | 25       |
| 6       | Contacts       | 28       |
| 7       | Projects       | 31       |
| 8       | Properties     | 36       |
| 9       | Rent           | 44       |
| 10      | Sell           | 53       |
| 11      | Maintenance    | 60       |

## <u>Overview:</u>

- The Property Management System (PMS) is a complete software solution designed to simplify and automate the management of various properties.
- This system centralizes all key functions related to property management, including lead tracking, contact and contract management, property listings, rental and sales processes, maintenance tracking, and configurable settings.
- It's built to meet the needs of property managers, landlords, brokers, and real estate professionals by offering a single platform that integrates seamlessly with other business systems, such as CRM and accounting modules.
- The PMS is especially beneficial for businesses managing multiple properties across different locations or regions. It supports a range of property types, from residential and commercial properties to furnished and unfurnished units, and allows customization of property amenities, area types, and connectivity details.
- This flexibility enables property managers to change the system to specific business needs, ensuring an efficient workflow for both administrative and client-facing activities.

## **Benefits of the Property Management System:**

- Centralized Management: All property data, contracts, maintenance tasks, and financial information are accessible from a single, user-friendly interface.
- Automated Processes: By automating routine tasks such as contract renewals, invoice generation, and maintenance scheduling, PMS reduces manual work, minimizes errors, and speeds up processes.
- Configurable Settings: The Configurations module allows businesses to define various aspects of their property management operations, including contract durations, property specifications, nearby amenities, and document templates. This customizability ensures the system fits seamlessly into existing workflows.
- Integration with Financial and CRM Systems: With accounting and CRM integrations, PMS enables a smooth flow of financial data for invoicing, payment tracking, and budget management while ensuring that leads and customer data are updated and accessible.

## <u>Dashboard:</u>

The Dashboard provides a high-level summary of key metrics, visual charts, and property details to give a quick overview of the Property Management System's current status. It includes several panels, charts, and a detailed table view of properties.

## <u>Top Panels</u>

The top section of the dashboard contains summary panels for quick insights into key metrics. Each panel displays the count or status of critical components within the system:

- **Leads:** Displays the total number of property leads currently in the system.
- On Sale: Shows the count of properties listed for sale.
- On Rent: Indicates the total properties available for rent.
- **Projects:** Provides a summary of active projects within the property management system.
- **Customers:** Shows the total number of customers managed in the system.
- Landlords, Brokers, Connections: Separate panels for tracking different types of contacts associated with properties.

## <u>Visual Charts</u>

The dashboard includes various charts to give a visual representation of data trends, distributions, and performance metrics.

- Projects Bar Chart: This bar chart shows the status or distribution of projects within the system. It can display information by project type, stage, or progress level, allowing users to track the volume and current state of ongoing projects.
- **Property Details Pie Chart:** This pie chart provides a breakdown of properties by specific categories, such as property type, location, or status. It visually represents the proportion of properties in different segments, helping users understand distribution across the portfolio.
- Additional Bar Charts: These charts display performance metrics such as occupancy rates, lease expirations, or financial summaries.

## Property Details Table

The table at the bottom of the dashboard displays individual property records with detailed information. This table includes columns like:

- Property Name: The name or ID of each property.
- **Status:** Indicates the current status of the property, whether it's available for rent, sale, or occupied.
- Location: Shows the property's location or area.
- Additional Details: This may include further information, such as rental rates, area type, or occupancy.

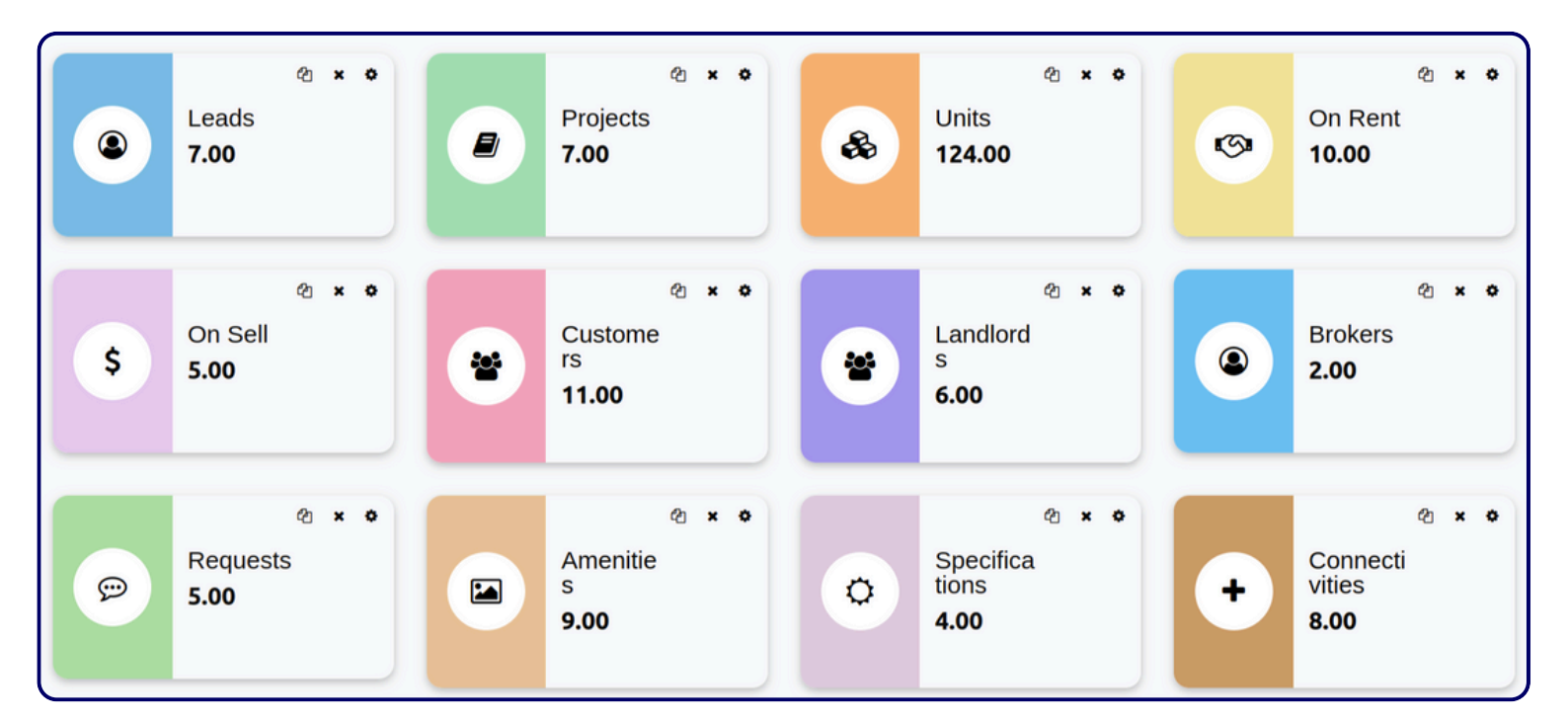

## <u>Dashboard</u>

The numerical values on each card provide a quick overview of the current state of each category. This used to track key metrics and make informed decisions.

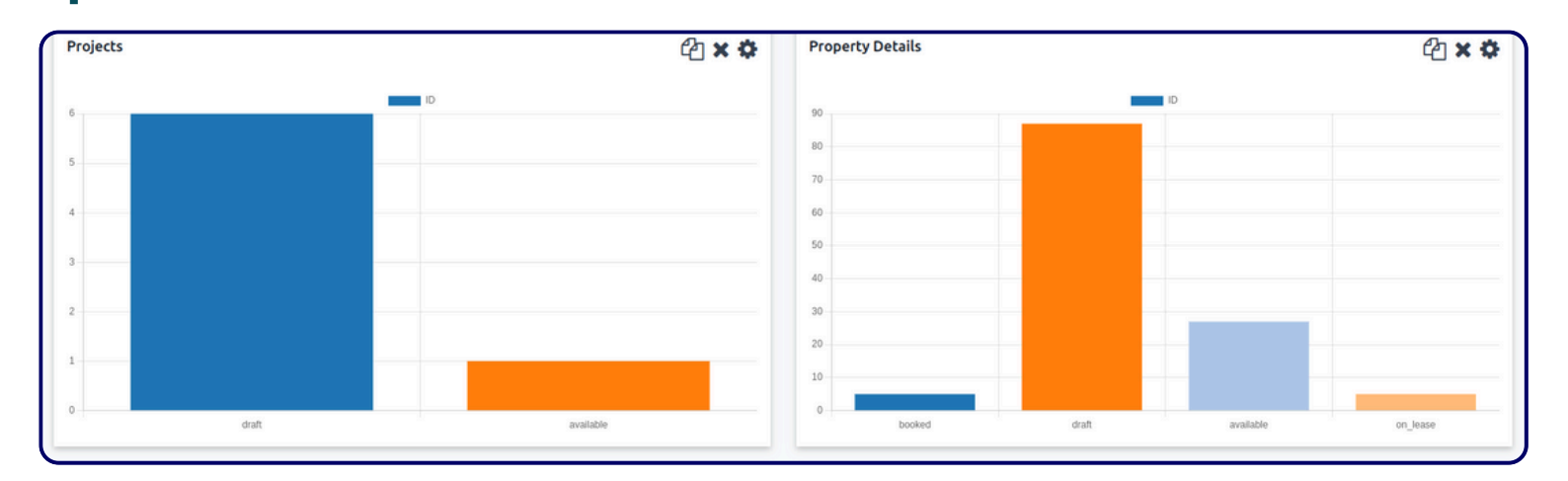

These charts provide a visual representation of data related to projects and properties, making it easier to identify trends, patterns, and anomalies.

| Projects                        | ௴ <b>×≎</b> | Property Details        | 4 × ¢             | Property Details       | 42 × ¢ |
|---------------------------------|-------------|-------------------------|-------------------|------------------------|--------|
| industrial residential land con | mmercial    | NAME                    | SUM VALUE OF RENT | Silver Height-04-F6-U1 | 30000  |
|                                 |             | RK World Tower-01-F1-U1 | 250               | Silver Height-04-F6-U3 | 30000  |
|                                 |             | RK World Tower-01-F1-U2 | 250               | Silver Height-04-F6-U4 | 30000  |
|                                 |             | RK World Tower-01-F1-U3 | 250               | The Spire-05-F1-U10    | 0      |
|                                 |             | RK World Tower-01-F1-U4 | 250               | The Spire-05-F1-U2     | 0      |
|                                 |             | RK World Tower-01-F1-U5 | 250               | The Spire-05-F1-U3     | 0      |
|                                 |             | RK World Tower-01-F2-U1 | 250               | The Spire-05-F1-U4     | 0      |
|                                 |             | RK World Tower-01-F2-U2 | 250               | The Spire-05-F1-U5     | 0      |
|                                 |             | RK World Tower-01-F2-U3 | 250               | The Spire-05-F1-U6     | 0      |
|                                 |             | RK World Tower-01-F2-U4 | 250               | The Spire-05-F1-U7     | 0      |
|                                 |             | RK World Tower-01-F2-U5 | 250               | The Spire-05-F1-U8     | 0      |
|                                 |             |                         |                   |                        |        |

**Pie Chart:** This chart likely represents the distribution of property types or categories. The colors and labels (Residential, Commercial, etc.) would indicate the different categories. The size of each slice would correspond to the proportion of properties in that category.

**Table**: This table appears to be a list of properties with their corresponding rent values.

- NAME: This column lists the names of the properties.
- SUM VALUE OF RENT: This column shows the total rent value for each property.

This dashboard or report likely provides a high-level overview of the property portfolio and rental income. It helps to:

- Visualize Property Distribution: The pie chart gives a quick visual representation of the mix of property types.
- Track Rental Income: The table provides detailed information about the rental income generated by each property.
- Identify Trends: By analyzing the data, one can identify trends in rental income, property types, or occupancy rates.

This information could be used for decision-making related to property acquisition, rental strategies, and portfolio optimization.

## **Configurations**

Settings to customize the property management system, allowing you to change the setup to your business needs.

- **Contract Duration**: Define default contract lengths for rentals, maintenance, and sales.
- **Agreement Templates:** Standard templates for lease, sale, and maintenance contracts.
- Property Settings:
  - **Amenities:** Define available amenities (pool, gym, parking).
  - Tags: Add descriptive tags (e.g., "Ocean View," "Pet Friendly").
  - **Specifications:** Include property-specific features (size, floor count).
  - Nearby Connectivity: Specify proximity to landmarks, transportation, etc.
  - Utility Services: Record access to electricity, water, internet.
- Cities: Set available cities for property listings.
- Property Types: Define types (apartment, villa, commercial).
- **Area Types:** Define area classifications (urban, suburban, rural).
- **Furnishing Types:** Classify furnishings (fully furnished, semifurnished, unfurnished).

## **Contract Duration :**

#### List View :

| New Contract Duration 🌣 | Q Search | • | 1-6/6 | <  | >     |
|-------------------------|----------|---|-------|----|-------|
| Duration                |          |   |       | Un | nit ≢ |
| 1 Year                  |          |   |       | 1  | 12    |
| 3 Months                |          |   |       |    | 3     |
| 2 Month                 |          |   |       |    | 2     |
| 12 Month                |          |   |       | 1  | 12    |
| 14 Month                |          |   |       | 1  | 14    |
| 6 Months                |          |   |       |    | 6     |

The Contract Duration List displays all predefined contract durations with their corresponding time units in months. This view allows users to quickly reference and manage available durations for contract agreements.

- Duration: Describes the contract period, either in months or years.
- Unit: Specifies the length of the duration in months.

Form View :

| New Contract Duration<br>1 Year 🍄             | 1/6 < >                   |
|-----------------------------------------------|---------------------------|
| Duration<br>1 Year<br>Unit 12 Rent Unit Month |                           |
| Send message Log note Activities              | Q ♥ B <sup>0</sup> Follow |

The Contract Duration Form provides a detailed view of each contract duration entry, enabling users to view or edit specific information about a selected duration.

- **Duration**: Name of the contract period.
- Unit: Numerical value representing the duration in months.
- **Rent Unit**: Specifies the unit of measurement for the duration, typically set as "Month."

The form view is designed for managing individual entries and allows users to make precise adjustments to each contract duration setting if needed.

## Agreement Template :

List View :

| Title                                    | ‡ |
|------------------------------------------|---|
| Leasing agreement                        |   |
| Commercial property management agreement |   |
| Commercial lease agreement               |   |
| Asset management agreement               |   |

## The Agreement Template List displays all the templates name.

• Title: Describes the name of the templates.

#### Form View :

| ≡ Preview                                                                                                    |                                                                                                    |  |  |  |  |
|----------------------------------------------------------------------------------------------------|----------------------------------------------------------------------------------------------------|--|--|--|--|
| Title Leasing agreement                                                                                                    |                                                                                                    |  |  |  |  |
| Company My Company                                                                                                    |                                                                                                    |  |  |  |  |
| To use a dynamic template, you n<br>variables (any text or tenancy fiel<br>automatically populated. For exa<br>tenancy field for {{1}} to populated | ust specify variables like {{1}}. In the 'Variable' tab, you can assign exact values to these {{1}}<br>d). When this template is added and all dynamic variables are configured, the values are<br>nple, if {{1}} represents a user's name, in the 'Variable' tab, you would enter "John Doe" or any<br>the template with that specific name. |  |  |  |  |

The Agreement Template Form provides a detailed view of each template entry, enabling users to view or edit specific information about a selected template.

- Title: Name of the agreement template.
- Company: Displays the name of the company.

#### Agreement

#### RENT AGREEMENT FORM

Date: 11/01/2024

Provider (Landlord):

Name: Ahbay Khuranna

Address: Near Sheetal Park, Opp. The Sphire

City, State, Zip: Rajkot, Gujarat, 360007

Client (Tenant):

Name: Rahul Sharma

Address: Abjibapa Marg, Vasuki Society, Narayan Nagar

City, State, Zip: Ahmedabad, Gujarat 380007

Demo Details:

Date of Demo: 11/05/2024

Time of Demo: 10:00 AM

Location: Near Sheetal Park, Opp. The Sphire, Rajkot

Duration: 2 hours

#### Provider Responsibilities (Landlord):

- Ensure the property is in good condition for tenancy.
- · Provide access to the property as agreed.
- Handle any major repairs or maintenance required during the lease term.
- Comply with all local laws regarding tenancy and rental agreements.

#### Client Responsibilities (Tenant):

- Pay the agreed-upon rent on time.
- Keep the property clean and report any necessary repairs.
- Abide by the terms of the lease agreement.
- Not sublease or assign the lease without prior written consent from the Landlord.

#### **Confidentiality Agreement:**

Both parties agree to keep confidential any proprietary information shared during the demo.

#### Governing Law:

This Agreement shall be governed by the laws of the State of Gujarat.

Acceptance:

Provider (Landlord) Signature:

Name: Ahbay Khuranna

Title: Landlord

Date: 11/01/2024

Client (Tenant) Signature:

Name: Rahul Sharma

Title: Tenant

Date: 11/01/2024

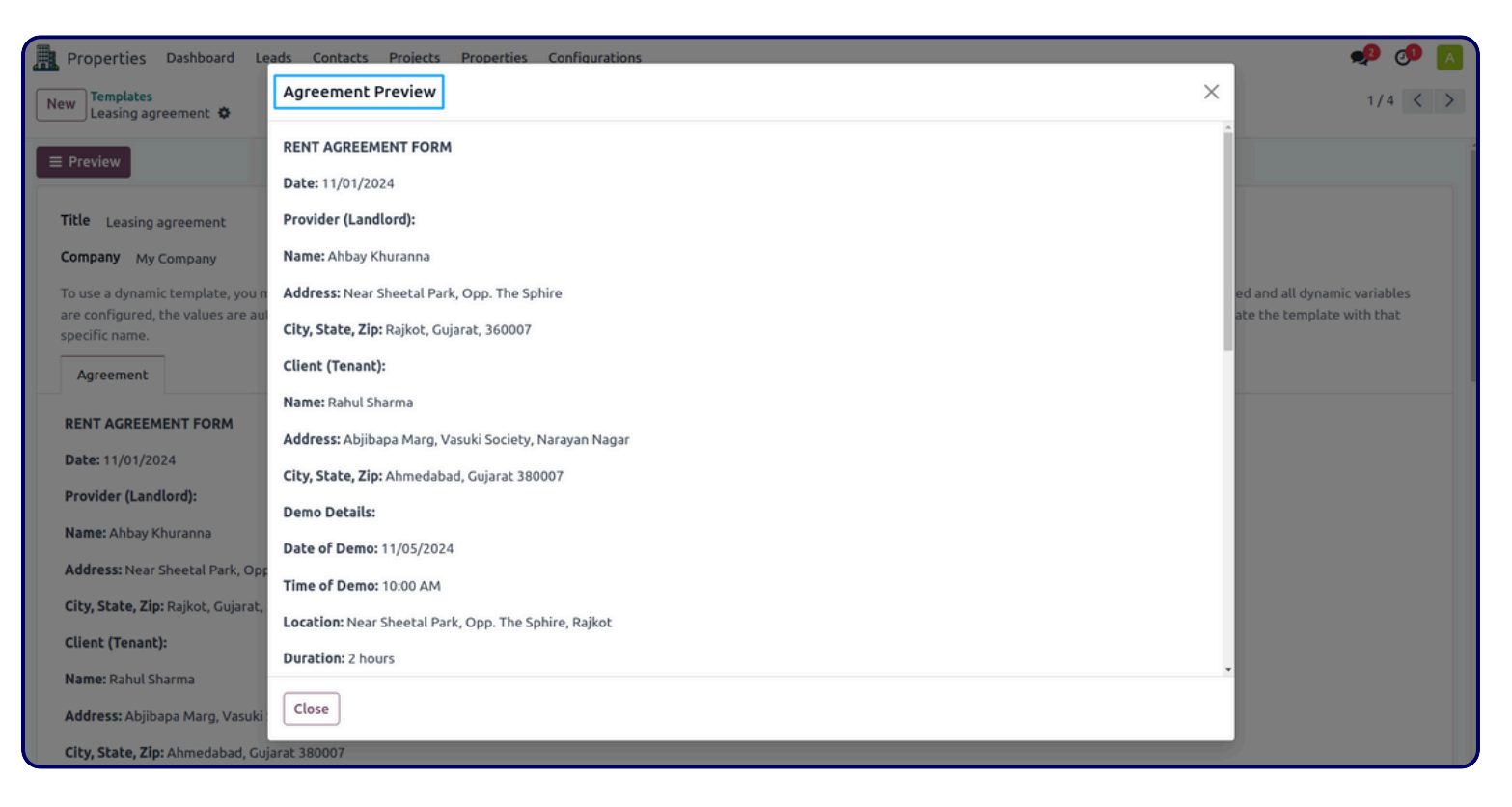

## **Preview Button** :

 Displays the preview of the agreement templates which provide user to view or edit specific information about the rent details.

## Property :

## Amenities :

## Kanban View :

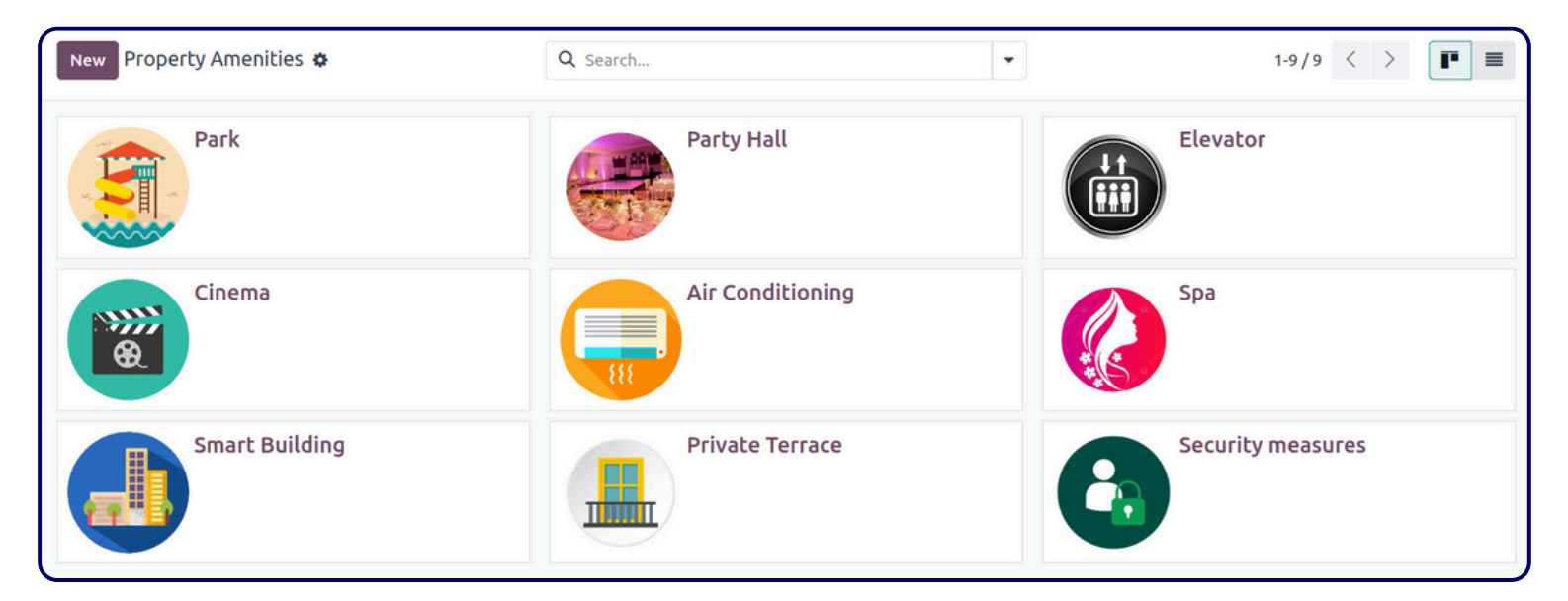

#### List View :

| Title             |
|-------------------|
| Park              |
| Party Hall        |
| Elevator          |
| Cinema            |
| Air Conditioning  |
| Spa               |
| Smart Building    |
| Private Terrace   |
| Security measures |

The Amenities's Kanban and List view displays all the basics details about the amenities.

• Title: Displays the name of the amenities.

Form View :

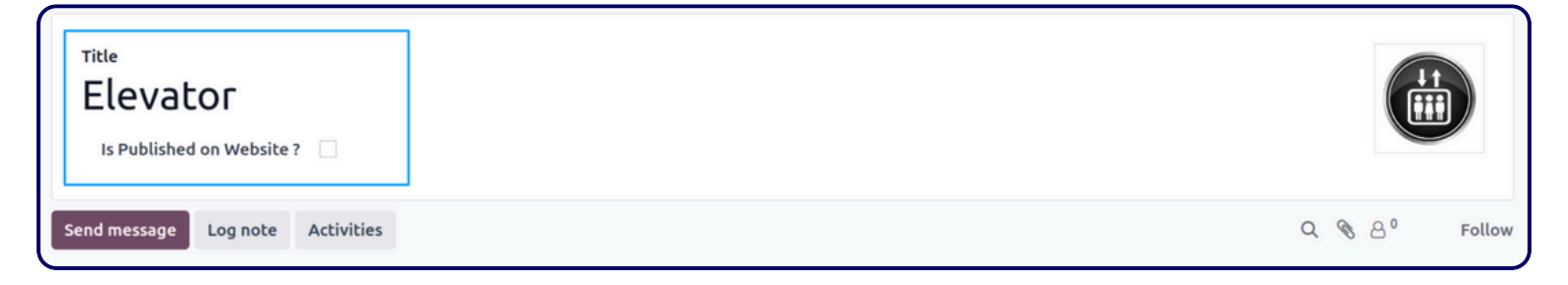

The Amenities's Form view displays all the name and image of the particular amenities.

• A checkbox is given to ask the user if the user want to publish this on the website or not.

## **Property Tags :**

#### List View :

| Title         | ‡ |
|---------------|---|
| New           |   |
| Luxury        |   |
| Premium       |   |
| Haut standing |   |

The Property Tag's List view displays all the name of the particular tag which you can use in the property's form view to enhance properties features.

• Title: Displays the name of the tag.

#### Form View :

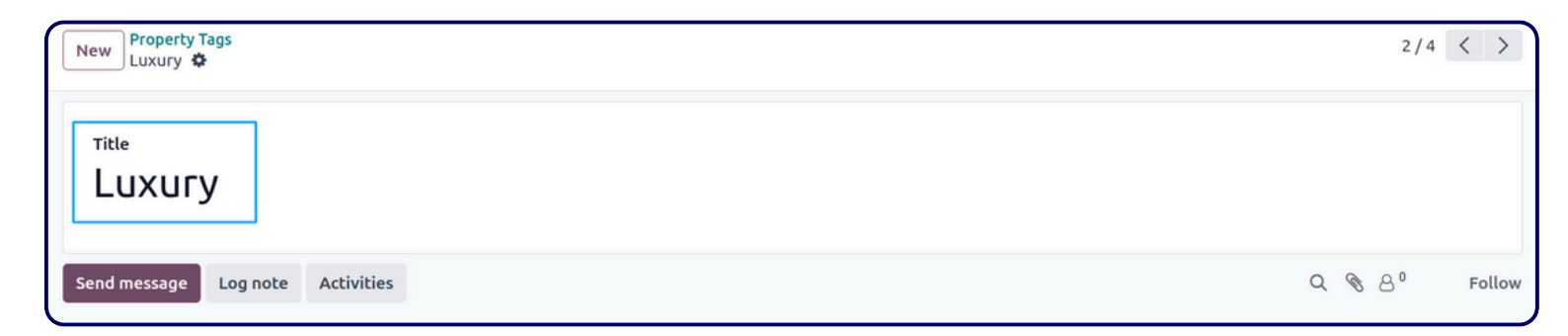

The Property Tag's Form view is used displayed the name of the tags and also provides user to add or edit tags.

## **Specifications** :

#### Kanban View :

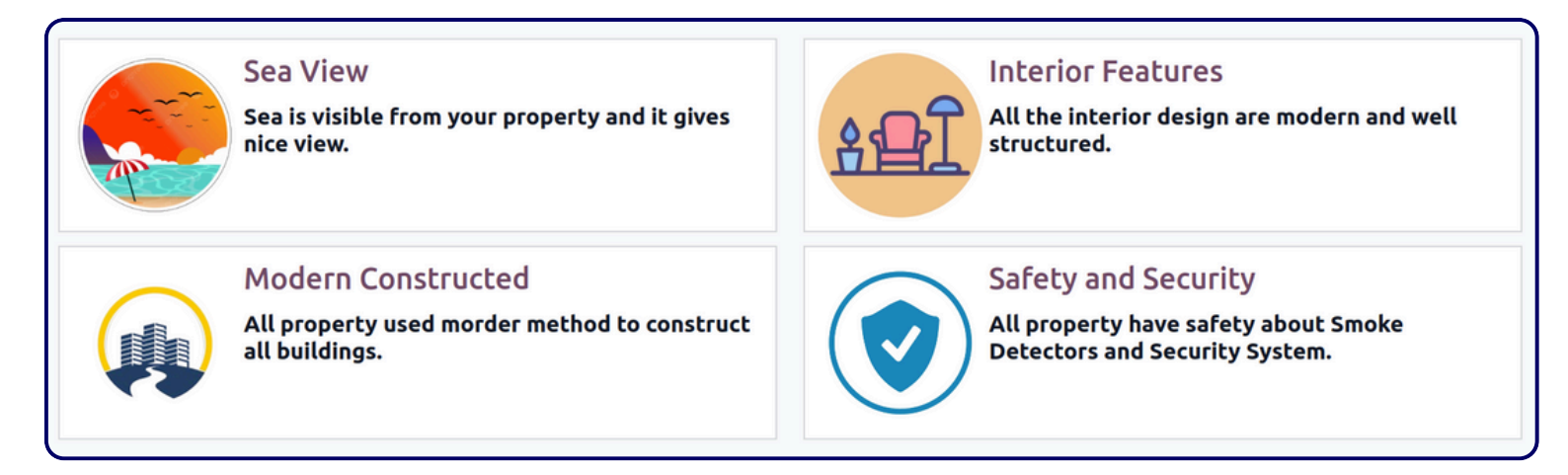

The Specifications's Kanban view is used to provides a quick and easy way for potential buyers to understand the key features and benefits of the property.

## List View :

| Title         | Description           |                                                        |
|---------------|-----------------------|--------------------------------------------------------|
| Sea View      | Sea is visible        | e from your property and it gives nice view.           |
| Interior Feat | ures All the inter    | ior design are modern and well structured.             |
| Modern Con    | structed All property | vused morder method to construct all buildings.        |
| Safety and S  | ecurity All property  | have safety about Smoke Detectors and Security System. |

#### Form View :

| Title<br>Interior Features                              | <u>अध्</u> री |
|---------------------------------------------------------|---------------|
| All the interior design are modern and well structured. |               |

The Specifications's Form view allows users to input and edit the title, description, and potentially other related information about the specification of a property.

- Title: This is the title of the content section.
- **Description**: This field contains a text description of the specification.
- **Image**: This is a visual representation of the content section, likely a generic icon for a more specific icon related to the type of specification being described.

## Nearby Connectivity :

List View :

| Title           |
|-----------------|
| Airport         |
| Hospital        |
| Shopping Mall   |
| Park            |
| School          |
| Metro Station   |
| Bus Stand       |
| Provision Store |

#### Form View :

| Title<br>Airport |            |            |   |   |    |        |
|------------------|------------|------------|---|---|----|--------|
| Send message     | Log note A | Activities | Q | Ø | 8° | Follow |

The Nearby Connectivity's List and Form view allows users to input and edit the details of the nearby connectivity to the property.

- Title: Displays the name of the connectivity.
- **Image**: This is a visual representation of the nearby connectivity.

## Utility Services :

## List View :

| Internal Reference | Name                   | Sales Price | Cost 🚅 |
|--------------------|------------------------|-------------|--------|
|                    | Booking Item           | 1.00        | 0.00   |
|                    | Broker Item            | 1.00        | 0.00   |
|                    | Cable                  | 1.00        | 0.00   |
|                    | Chair floor protection | 1.00        | 0.00   |
|                    | Cleaning               | 1.00        | 0.00   |
|                    | Deposit Item           | 1.00        | 0.00   |
|                    | Electric               | 1.00        | 0.00   |
|                    | Installment Item       | 1.00        | 0.00   |
|                    | Lighting               | 1.00        | 0.00   |
|                    | Service Item           | 1.00        | 0.00   |
|                    | Water                  | 1.00        | 0.00   |

## Cities :

## List View :

| New Property Cities 🌣 | Q search | 1-80/733 < > |
|-----------------------|----------|--------------|
| City Name             |          | +            |
| Rajkot                |          |              |
| Los Angeles           |          |              |
| Ontario               |          |              |
| Del Mar               |          |              |
| Yuba City             |          |              |
| Tustin                |          |              |
| San Francisco         |          |              |

## Form View :

| New Rajkot 🍄                     |     | 1/80 | < >    |
|----------------------------------|-----|------|--------|
| City Name<br>Rajkot              |     |      |        |
| Send message Log note Activities | Q 🕲 | 8°   | Follow |

This section of the interface likely serves as a central hub for managing information related to a specific city within the property listing system.

It provides tools for editing city details, adding notes, tracking activity, and communicating with relevant teams.

## Types : Property Types :

#### List View :

| New Property Types 🌣 | Q Search    |                        | 1-28/28 < > |
|----------------------|-------------|------------------------|-------------|
| Title                | Туре        | Display on Home Page ? | ŧ           |
| Offices              | Commercial  |                        |             |
| Apartments           | Residential |                        |             |
| Bungalow             | Residential |                        |             |
| Vila                 | Residential |                        |             |
| Raw House            | Residential |                        |             |
| Duplex House         | Residential |                        |             |
| Single Studio        | Residential |                        |             |
| Land                 | Land        |                        |             |
| Warehouses           | Industrial  |                        |             |

#### Form View :

| itle<br>Vpe          | Offices<br>Land Residential<br>Commercial Industrial |
|----------------------|------------------------------------------------------|
| Display on Home Page | <b>v</b>                                             |

This form view is used to create and edit property listings, specifically for commercial properties in this case.

It allows you to input the title, select the property type, and choose whether to display it on the homepage. The image preview provides a visual representation of the property.

## Area Types :

List View :

| New Area Types 🌣 | Q Search | •         | 1-6/6 < > |
|------------------|----------|-----------|-----------|
| Title            |          | Туре      | 7         |
| Hall             |          | Kitchen   |           |
| Bed Room         |          | Land      |           |
| Bathroom         |          | Bathrooms |           |
| Kitchen          |          | Kitchen   |           |
| Living Room      |          | Land      |           |
| Study Room       |          | Land      |           |

This list view is used to manage the different area types that can be used to define the layout of a property listing.

This allows for better organization and management of property information.

## Furnishing Types :

| New Furnishing Types 🌣 | Q Search | • | 1-2/2 < > |
|------------------------|----------|---|-----------|
| Title                  |          |   | 7         |
| Fully Furnished        |          |   |           |
| Semi furnished         |          |   |           |

This list view is used to manage the different furnishing types that can be used to describe the level of furnishing in a property listing. This allows for better organization and management of property information.

| Settings General Se                                | ttings Users & Companies gs Q Search                                           | 🥠 🧿 🔼 |
|----------------------------------------------------|--------------------------------------------------------------------------------|-------|
| Ceneral Settings                                   | Property Management                                                            |       |
| <ul> <li>Dynamic Dashboard</li> <li>CRM</li> </ul> | Reminder Before 3                                                              |       |
| 31 Calendar                                        | Fiscal Localization                                                            |       |
| Invoicing                                          | Fiscal Localization                                                            |       |
| Lengloyees                                         | Taxes, fiscal positions, chart of accounts & legal statements for your country |       |

You can set the reminder days by following this steps: Settings --> Invoicing --> Property Management

## Leads/Opportunities

The Leads/Opportunities provides an interface to manage individual leads, track their status, and capture essential details of the sales process.

- Header Section:
  - Lead Title: Displays the name of the lead or opportunity (e.g., "Sneha's Opportunity").
  - Status Buttons: Quick-action buttons like New Quotation, Won, and Lost help update the status of the lead instantly.
  - **Pipeline Stages:** Shows the current stage in the sales pipeline (e.g., New, Qualified, Proposition, Won).
  - Communication Actions: Options for scheduling a meeting, creating quotations, sending messages, logging notes, and managing activities.

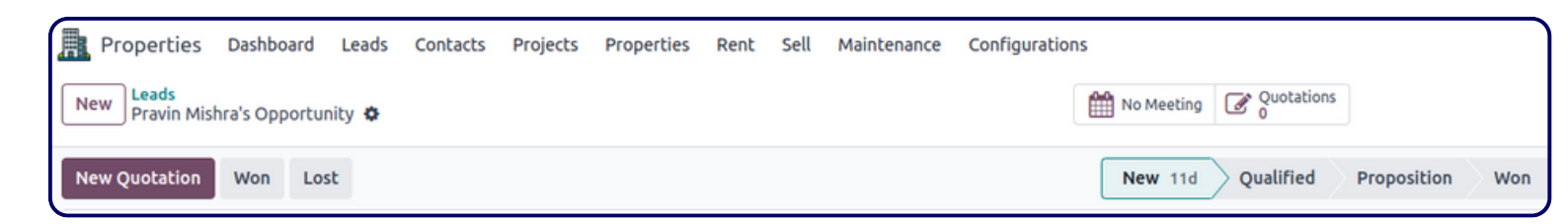

## Lead Information Section:

- Expected Revenue: Potential revenue generated from the lead.
- Probability: Likelihood of converting the lead into a sale (percentage).
- **Customer Details:** Basic information such as customer name, email, and phone.
- Salesperson: Displays the assigned salesperson handling the lead.
- Expected Closing: Estimated closing date for the lead.
- **Tags:** Useful for categorizing leads with relevant labels.

| New Pravin Mishra's Opportunity           | No Meeting Quotations             |
|-------------------------------------------|-----------------------------------|
| New Quotation Won Lost                    | New 11d Qualified Proposition Won |
| Pravin Mishra's Opportunity               |                                   |
| Expected Revenue ? Probability ? 🍄 0.00 % |                                   |
| \$0.00 at 80.00 %                         |                                   |
| Customer ?                                | Salesperson ?                     |
| Email ? pravin@gmail.com                  | Expected Closing ?                |
| Phone ?                                   | Tags <sup>?</sup>                 |

## Tabs Section:

- Internal Notes: For internal communication or notes related to the lead.
- Property Details: Shows specific information about the property associated with the lead Property Name (e.g., "RK World Tower-01-F6-U4")
- **Property For:** Type of transaction (e.g., Rent, Sale).
- **Extra Information:** Additional fields that could include Contact Information, Marketing, and Tracking sections.

| New Quotation Won Lost                                                 |                    | New 11d Qualified Proposition Won |
|------------------------------------------------------------------------|--------------------|-----------------------------------|
| Pravin Mishra's Opportunity<br>Expected Revenue? Probability? © 0.00 % |                    |                                   |
| \$0.00 at 80.00 %                                                      |                    |                                   |
| Customer ?                                                             | Salesperson ?      |                                   |
| Email ? pravin@gmail.com                                               | Expected Closing ? | ★★☆                               |
| Phone ?                                                                | Tags ?             |                                   |
| Internal Notes Property Details Extra Information                      |                    |                                   |
| Property ? RK World Tower-01-F8-U5                                     |                    |                                   |
| Property For ? Rent                                                    |                    |                                   |
| Rent? \$250.00                                                         |                    |                                   |

#### www.jupical.io

## **Contacts**

Manage all contacts involved in property transactions, categorized by Customers, Landlords, and Brokers.

• **Customer Profiles:** Track rental history, contact details, job position, preferences, and social media links

## Kanban View :

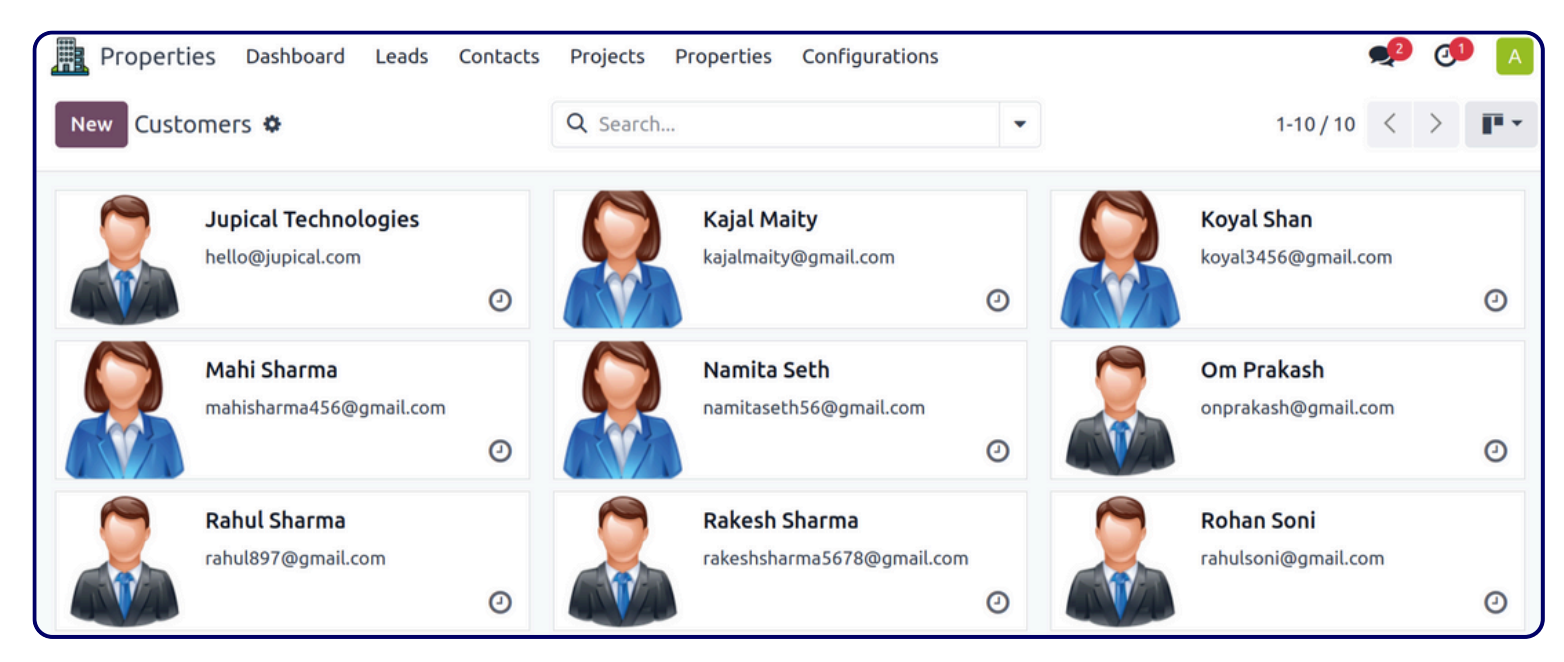

#### Form View :

| Properties D                 | ashboard I  | eads Contact   | ts Projects | Properties  | Configuration | s             |              |                                  |   | 🧈 🐠 🔼    |
|------------------------------|-------------|----------------|-------------|-------------|---------------|---------------|--------------|----------------------------------|---|----------|
| New Customers<br>Namita Seth | 0           |                |             |             | Meetings<br>0 | Opportunities | \$ Sales     | Invoiced<br>\$ 1,650.00          |   | 5/10 < > |
| • Individual 🔿               | Company     |                |             |             |               |               |              |                                  | ] |          |
| Namita                       | Seth        |                |             |             |               |               |              |                                  |   |          |
| Company Name                 |             |                |             |             |               |               |              |                                  |   |          |
| User Type                    | O Landlore  | d 🔾 Customer   | O Broker    |             |               |               | Job Position | e.g. Sales Director              |   |          |
| Property Renting             |             |                |             |             |               |               | Phone        | +1 786-756-5645                  |   |          |
| Property Buyer               |             |                |             |             |               |               | Mobile       | +1 786-756-5645                  |   |          |
|                              | Om Sai App  | artments       |             |             |               |               | Email        | namitaseth56@gmail.com           |   |          |
|                              | Near Crysta | l Mall         |             |             |               |               | Website      | e.g. https://www.odoo.com        |   |          |
|                              | Rajkot      |                | Gujarat     | (IN)        | 360003        | 3             | Title        | Miss                             |   |          |
| Tax ID ?                     | e.g. BE0477 | 472701         |             |             |               |               | Tags         | e.g. "B2B", "VIP", "Consulting", |   |          |
| Contacts & Addr              | esses Sa    | les & Purchase | Invoicing   | Internal No | tes           |               |              |                                  |   |          |
| Add                          |             |                |             |             |               |               |              |                                  |   |          |

#### www.jupical.io

• Landlord Information: Manage landlord-specific properties and contracts.

#### Kanban View :

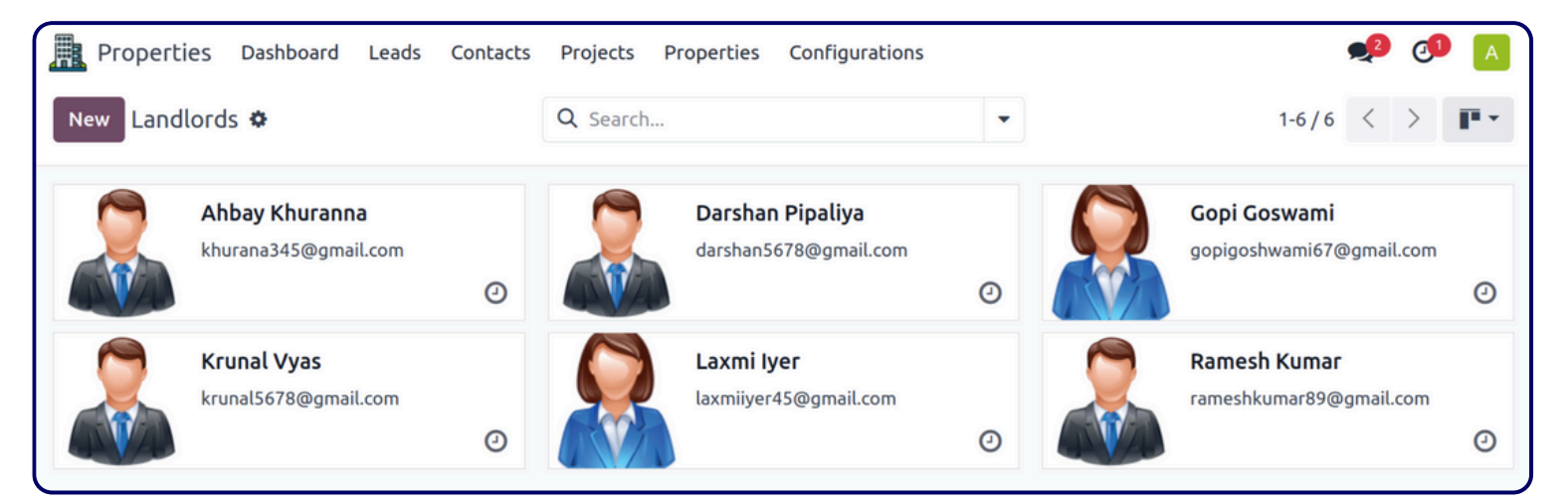

#### Form View :

| Propertie                       | es Dashboar                                                                                                    | d Leads                                         | Contacts                    | Projects           | Properties  | Configuration | 5                    |                                                                      |                                                                                                    | <b>"</b> 9 (1 |                   |
|---------------------------------|----------------------------------------------------------------------------------------------------|-------------------------------------------------|-----------------------------|--------------------|-------------|---------------|----------------------|----------------------------------------------------------------------|----------------------------------------------------------------------------------------------------|---------------|-------------------|
| New Ahbay                       | r <b>ds</b><br>Khuranna 🌣                                                                                                    |                                                 |                             |                    |             | Meetings<br>0 | ★ Opportunities<br>0 | \$ Sales                                                             | Invoiced<br>\$ 3,901.00                                                                                                    | 1/1           | $\langle \rangle$ |
| o Individu<br>Ahba<br>Company N | al Compan<br>19 Khui<br>ame                                                                                                    | ,<br>anna                                       | 1                           |                    |             |               |                      |                                                                      |                                                                                                    |               |                   |
| User Type<br>Tax ID ?           | <ul> <li>Landlord</li> <li>Dwarkadhish /</li> <li>Near Sheetal I</li> <li>Rajkot</li> <li>India</li> <li>e.g. BE047747</li> </ul> | Custome<br>Appartment:<br>Park, Opp. Th<br>2701 | r 🔵 Broke<br>s<br>he Sphire | rr<br>Gujarat (IN) |             | 360007        |                      | Job Position<br>Phone<br>Mobile<br>Email<br>Website<br>Title<br>Tags | e.g. Sales Director<br>+91 89786 75645<br>+91 89786 75645<br>khurana345@gmail.com<br>e.g. https://www.odoo.com<br>Mister<br>e.g. "B2B", "VIP", "Consulting", |               |                   |
| Contacts                        | & Addresses                                                                                                    | Sales & P                                       | urchase                     | Invoicing          | Internal No | tes           |                      |                                                                      |                                                                                                    | -             |                   |

• **Broker Profiles:** Record commissions and deal-specific details.

#### Kanban View :

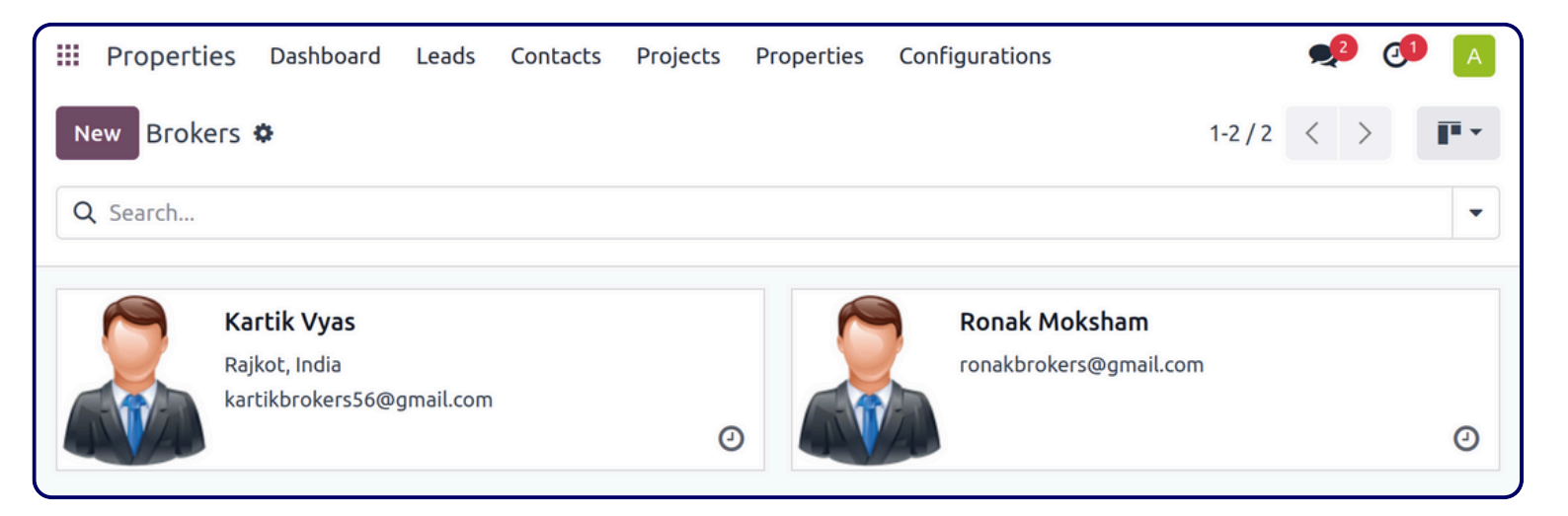

#### Form View :

| Properti                         | es Dashboard Leads O                                               | Contacts Projects                               | Properties  | Configuration | S             |                                 |                                                                         | <b>•</b> <sup>2</sup> <b>0</b>                                                                                                    |
|----------------------------------|--------------------------------------------------------------------|-------------------------------------------------|-------------|---------------|---------------|---------------------------------|-------------------------------------------------------------------------|----------------------------------------------------------------------------------------------------|
| ew Broker<br>Kartik              | rs<br>Vyas 🌣                                                       |                                                 |             | Meetings<br>0 | Opportunities | \$ Sales                        | Invoiced<br>\$ 0.00                                                     | 1/2 <                                                                                                    |
| o Individu<br>Karti<br>Company N | ial Company<br>ik Vyas                                             |                                                 |             |               |               |                                 |                                                                         |                                                                                                    |
| User Type                        | Customer<br>Near Sheetal Park<br>Opposite RK World Tower<br>Rajkot | <ul> <li>Broker</li> <li>Gujarat (IN</li> </ul> | i.          | 360007        |               | Job Position<br>Phone<br>Mobile | e.g. Sales Director<br>+91 3456 789 089<br>+91 3456 789 089             |                                                                                                    |
| Tax ID ?                         | India<br>e.g. BE0477472701                                         |                                                 |             |               |               | Website<br>Title<br>Tags        | e.g. https://www.odoo.com<br>Mister<br>e.g. "B2B", "VIP", "Consulting", |                                                                                                    |
| Rent Cor                         | Contacts & Address                                                 | ses Sales & Purc                                | nase Invoic | ing Interna   | l Notes       |                                 |                                                                         | I Contraction of the second second seco |

## <u>Projects</u>

The Projects module is designed to manage property developments or renovation projects. Link these to specific properties to keep all information in one place.

- Track timelines, budgets, and resources.
- Link properties/units and keep project status updated.

## Kanban View :

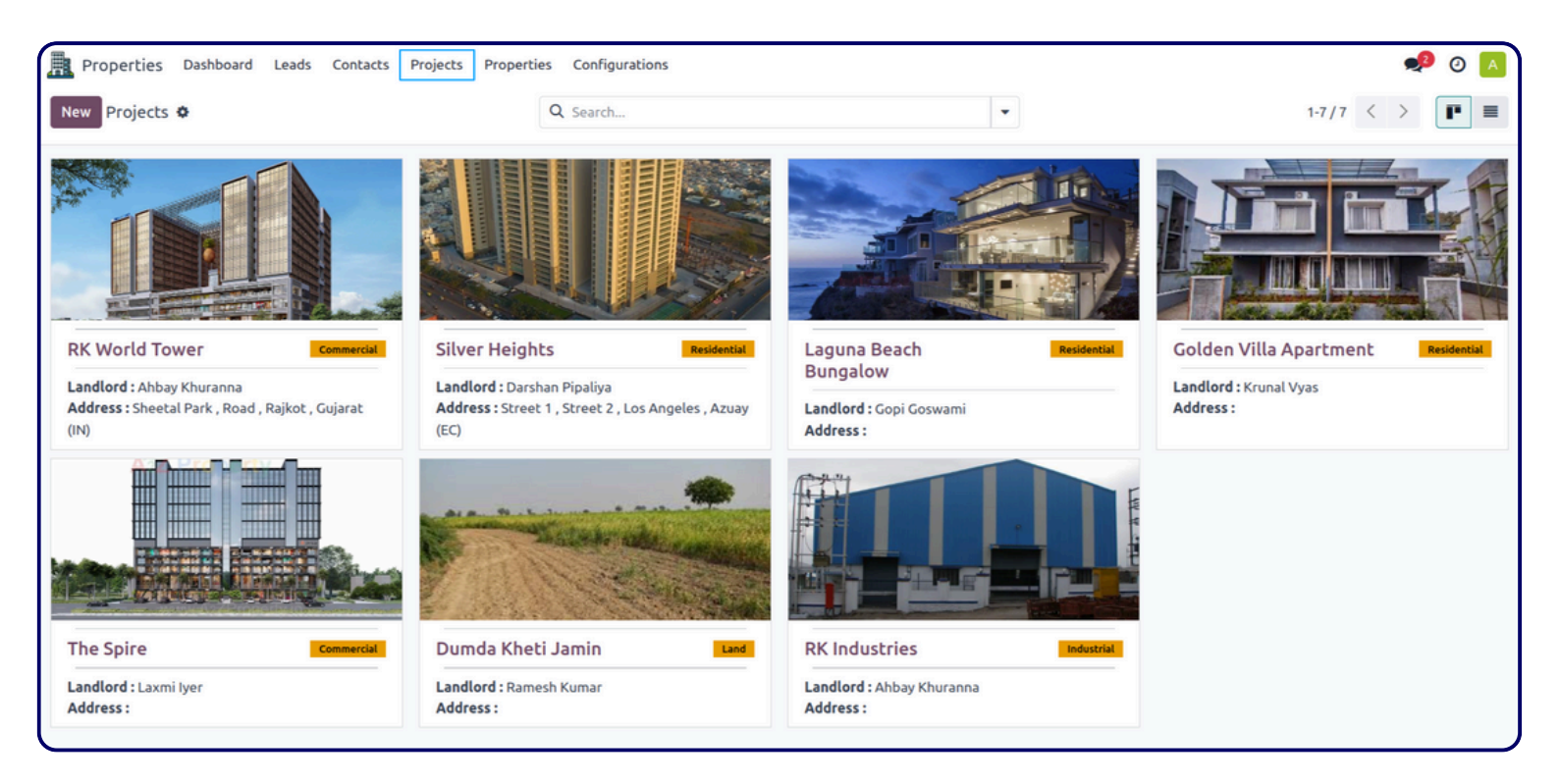

This kanban view provides a visual overview of property listings, allowing users to easily see the status, type, and details of each property.

It's a useful tool for managing and tracking a large number of property listings efficiently.

## List View :

|   | Properties | S Dashboard Leads Contacts | Projects Properties Con | figurations      |             |            | 📌 0 🔼     |
|---|------------|----------------------------|-------------------------|------------------|-------------|------------|-----------|
| N | ew Project | ts 🕈                       | Q Search                |                  | •           | 1-7 / 7    |           |
|   | Code       | Name                       | Property Type           | Property Subtype | Project For | Company    | Status 🕂  |
|   | RKT        | RK World Tower             | Commercial              | Offices          | Rent        | My Company | Draft     |
|   | KGT        | Silver Heights             | Residential             | Apartments       | Sale        | My Company | Available |
|   | Laguna     | Laguna Beach Bungalow      | Residential             | Bungalow         | Sale        | My Company | Draft     |
|   | 100        | Golden Villa Apartment     | Residential             | Bungalow         | Sale        | My Company | Draft     |
|   | ST01       | The Spire                  | Commercial              | Offices          | Sale        | My Company | Draft     |
|   | DKJ        | Dumda Kheti Jamin          | Land                    | Land             | Sale        | My Company | Draft     |
|   | RKI        | RK Industries              | Industrial              | Plots            | Sale        | My Company | Draft     |

## Form View :

| Available Create Units                                 | Draft Available           |
|--------------------------------------------------------|---------------------------|
| RK World Tower                                         |                           |
| PROJECT DETAILS                                        |                           |
| Property Type OResidential OCommercial Industrial Land | Project For O Rent O Sale |
| Commercial Type Offices                                | Landlord Ahbay Khuranna   |
| Company My Company                                     |                           |
| ADDRESS DETAILS                                        | ADDITIONAL DETAILS        |
| Address Sheetal Park                                   | Construction Start        |
| Road                                                   | Construction End          |
| Rajkot Gujarat (IN) 360001                             | Plan Upload your file     |
| IINIB                                                  | Website                   |
| Latitude 46.98764                                      |                           |
| Longitude 56.98767                                     |                           |

This form view is used to create and edit detailed property listings, including information about the property type, location, ownership, and additional details.

It is a crucial tool for real estate agents and property managers to manage and market properties effectively.

www.jupical.io

| General Details            | Specifications                                    | Amenities                          | Photos                       |                                                    |                                           |                                                          |                                                                                                    |
|----------------------------|---------------------------------------------------|------------------------------------|------------------------------|----------------------------------------------------|-------------------------------------------|----------------------------------------------------------|----------------------------------------------------------------------------------------------------|
|                            |                                                   |                                    |                              |                                                    |                                           | VALUATION OF PROJEC                                      | т.                                                                                                    |
| AREA OF PROJECT            |                                                   |                                    |                              |                                                    |                                           | VALUATION OF PROJEC                                      |                                                                                                    |
| Total Floors               | 0                                                 |                                    |                              |                                                    |                                           | Total Value of Project                                   | \$5,933.00                                                                                                    |
| Units Per Floor            | 0                                                 |                                    |                              |                                                    |                                           | Total Maintenance                                        | \$6,000.00                                                                                                    |
| Total Property Area        | 2,104.00                                          |                                    |                              |                                                    |                                           | Total Collection                                         | \$0.00                                                                                                    |
| Available Area             | 0.00                                              |                                    |                              |                                                    |                                           | Scope of Collection                                      | \$0.00                                                                                                    |
|                            |                                                   |                                    |                              |                                                    |                                           |                                                          |                                                                                                    |
| DESCRIPTION                |                                                   |                                    |                              |                                                    |                                           |                                                          |                                                                                                    |
| Description RK We<br>garde | orld Tower is a project<br>n view for all offices | ct destined to c<br>, a members-on | hange the vi<br>nly gym, and | ew of Rajkot's skyline a<br>a corporate restaurant | and set a trend amo<br>for this commercia | ng commercial buildings. C<br>l project.At RK World Towe | Considering customer feedback, we have moved to offer luxurious amenities like a<br>er we offer offices starting at 300 Square Feet and showrooms starting at 500 Square |
| Feet.                      |                                                   |                                    |                              |                                                    |                                           |                                                          |                                                                                                    |
| LICENSE DETAILS            |                                                   |                                    |                              |                                                    |                                           |                                                          |                                                                                                    |
| EICENSE DETAILS            |                                                   |                                    |                              |                                                    |                                           |                                                          |                                                                                                    |
| License No.                |                                                   |                                    |                              |                                                    |                                           |                                                          |                                                                                                    |
| Date of License            |                                                   |                                    |                              |                                                    |                                           |                                                          |                                                                                                    |
|                            |                                                   |                                    |                              |                                                    |                                           |                                                          |                                                                                                    |
|                            |                                                   |                                    |                              |                                                    | Nearby Co                                 | onnectivity                                              |                                                                                                    |
| Add                        |                                                   |                                    |                              |                                                    |                                           |                                                          |                                                                                                    |
|                            |                                                   |                                    |                              |                                                    |                                           |                                                          |                                                                                                    |
|                            |                                                   |                                    |                              |                                                    |                                           | (                                                        | <b>•</b>                                                                                                    |
| :                          | Shopping Mall                                     |                                    |                              | Hospital                                           |                                           | Provis                                                   | sion Store                                                                                                    |
|                            | Zudio                                             |                                    |                              | Sterling Hospit                                    | al                                        | Rk                                                       | c mart                                                                                                    |
|                            | 100 m                                             |                                    |                              | 3 km                                               |                                           | 30                                                       | 00 m                                                                                                    |
|                            |                                                   |                                    |                              |                                                    |                                           |                                                          |                                                                                                    |

This view is used to provide comprehensive information about a specific property listing, helping potential buyers or renters make informed decisions.

It is a valuable tool for real estate agents and property managers to showcase properties and attract potential clients.

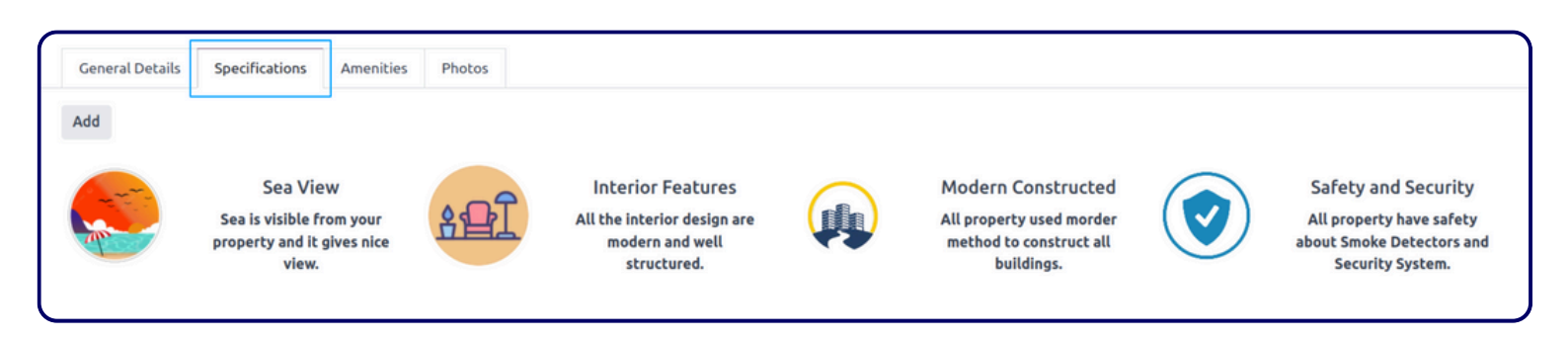

www.jupical.io

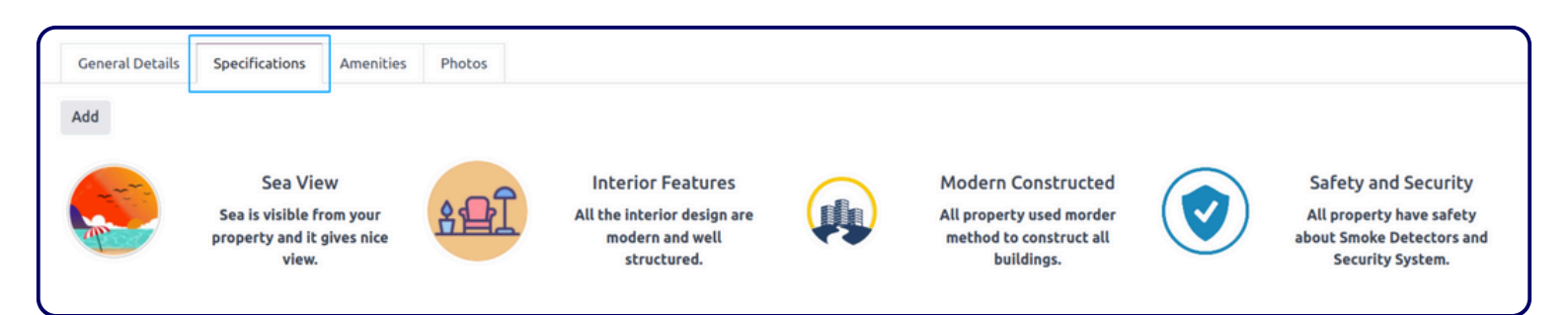

This view provides potential buyers with detailed information about the property, including its specifications.

This helps buyers make informed decisions about whether the property meets their needs and preferences.

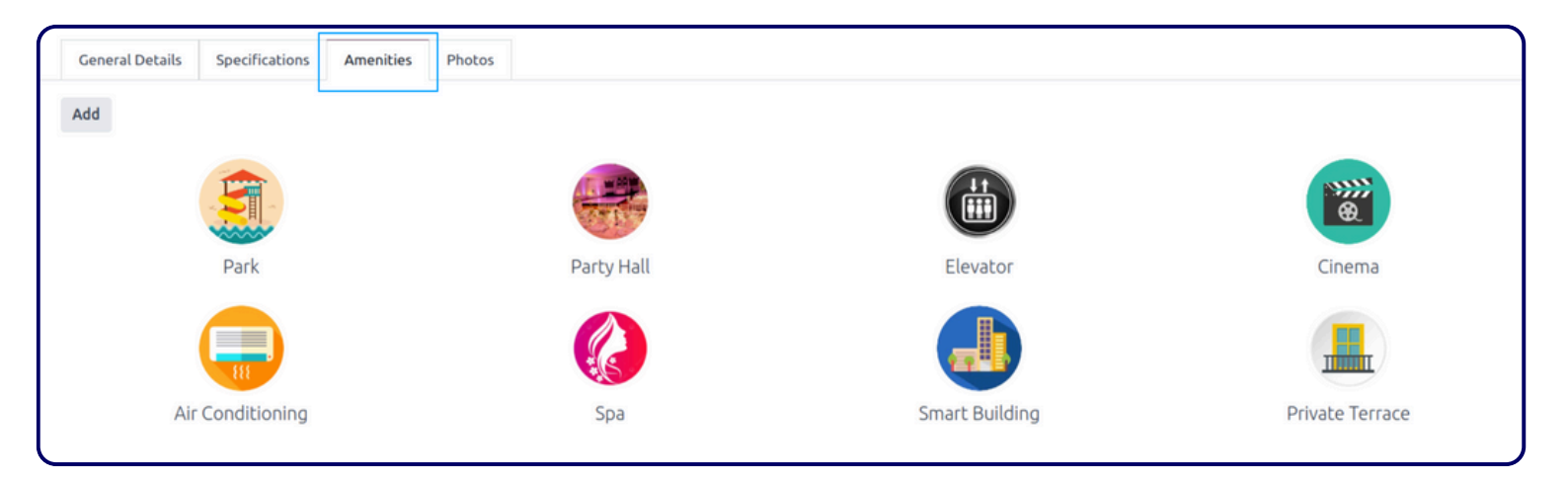

This view provides potential buyers with information about the amenities offered with the property.

This helps buyers make informed decisions about whether the property meets their needs and preferences.

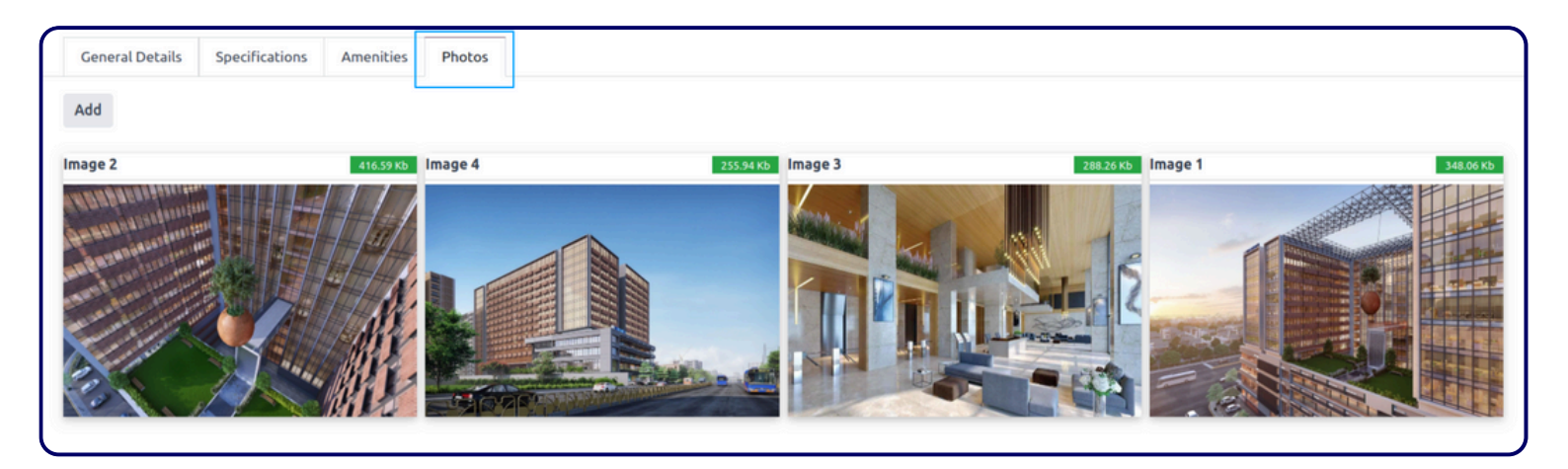

This view provides potential buyers with a visual representation of the property, helping them understand its layout, design, and overall appearance.

This is a crucial part of the property listing process, as it helps buyers make informed decisions about whether the property meets their needs and preferences.

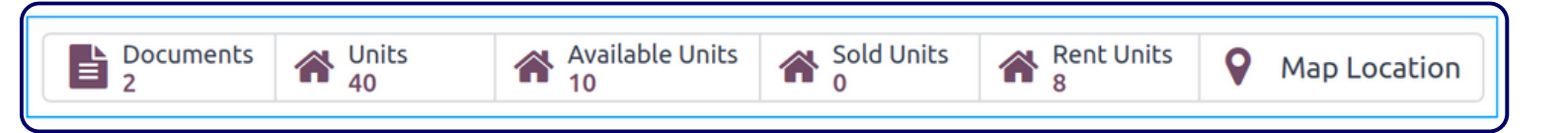

This view provides potential buyers or renters with a quick overview of the property's key details, including its availability, sales history, and location.

This information is crucial for making informed decisions about whether the property is suitable for their needs.

## <u>Properties</u>

## **Properties**

## Kanban View :

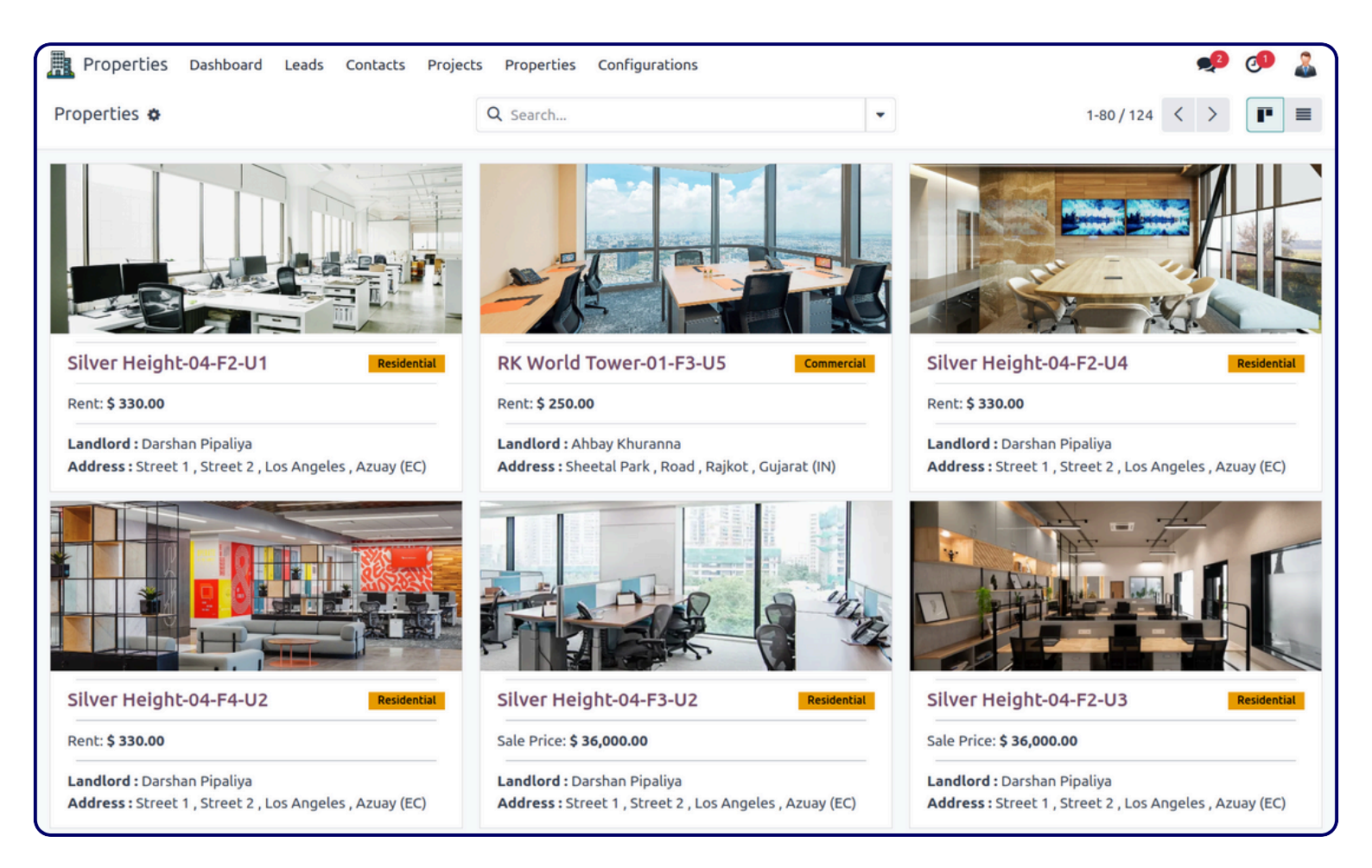

This view provides a visual overview of property listings, allowing users to easily see the status, type, and details of each property.

It's a useful tool for managing and tracking a large number of property listings efficiently.

## List View :

| Properties Dashboard    | Leads Contacts Proj | ects Properties Conf | igurations     |             |                   |        |            | 📌 🤇               | ۵ 🖪 |
|-------------------------|---------------------|----------------------|----------------|-------------|-------------------|--------|------------|-------------------|-----|
| Properties 🌣            |                     | Q þear               | ch             |             | •                 |        | 1-80 / 124 | $\langle \rangle$ | •   |
| Name                    | Property Type       | Property Subtype     | Landlord       | Project For | Price Company     | City   | Country    | Stage             | ŧ   |
| RK World Tower-01-F1-U1 | Commercial          | Offices              | Ahbay Khuranna | Rent        | 250.00 My Company | Rajkot | India      | On Rent           |     |
| RK World Tower-01-F1-U2 | Commercial          | Offices              | Ahbay Khuranna | Rent        | 250.00 My Company | Rajkot | India      | Draft             |     |
| RK World Tower-01-F1-U3 | Commercial          | Offices              | Ahbay Khuranna | Rent        | 250.00 My Company | Rajkot | India      | On Rent           |     |
| RK World Tower-01-F1-U4 | Commercial          | Offices              | Ahbay Khuranna | Rent        | 250.00 My Company | Rajkot | India      | Draft             |     |
| RK World Tower-01-F1-U5 | Commercial          | Offices              | Ahbay Khuranna | Rent        | 250.00 My Company | Rajkot | India      | On Rent           |     |
| RK World Tower-01-F2-U1 | Commercial          | Offices              | Ahbay Khuranna | Rent        | 250.00 My Company | Rajkot | India      | Draft             |     |
| RK World Tower-01-F2-U2 | Commercial          | Offices              | Ahbay Khuranna | Rent        | 250.00 My Company | Rajkot | India      | Draft             |     |
| RK World Tower-01-F2-U3 | Commercial          | Offices              | Ahbay Khuranna | Rent        | 250.00 My Company | Rajkot | India      | Available         |     |
| RK World Tower-01-F2-U4 | Commercial          | Offices              | Ahbay Khuranna | Rent        | 250.00 My Company | Rajkot | India      | Draft             |     |
| RK World Tower-01-F2-U5 | Commercial          | Offices              | Ahbay Khuranna | Rent        | 250.00 My Company | Rajkot | India      | Available         |     |
| RK World Tower-01-F3-U1 | Commercial          | Offices              | Ahbay Khuranna | Rent        | 250.00 My Company | Rajkot | India      | On Rent           |     |
| RK World Tower-01-F3-U2 | Commercial          | Offices              | Ahbay Khuranna | Rent        | 250.00 My Company | Rajkot | India      | Draft             |     |
| RK World Tower-01-F3-U3 | Commercial          | Offices              | Ahbay Khuranna | Rent        | 250.00 My Company | Rajkot | India      | Draft             |     |
| RK World Tower-01-F3-U4 | Commercial          | Offices              | Ahbay Khuranna | Rent        | 250.00 My Company | Rajkot | India      | Draft             |     |
| RK World Tower-01-F3-U5 | Commercial          | Offices              | Ahbay Khuranna | Rent        | 250.00 My Company | Rajkot | India      | Available         |     |
| RK World Tower-01-F4-U1 | Commercial          | Offices              | Ahbay Khuranna | Rent        | 250.00 My Company | Rajkot | India      | Available         |     |

This list view provides a tabular view of property listings, allowing users to easily compare and filter properties based on various criteria.

It's a useful tool for managing and tracking a large number of property listings efficiently.

## Form View :

| Available                                                                                                    | Draft Available                                                                       |
|----------------------------------------------------------------------------------------------------|---------------------------------------------------------------------------------------|
| RK World Tower-01-F1-U2                                                                                                    |                                                                                       |
| Property Type       Residential O Commercial Industrial         Land         Commercial Type       Offices         Company       My Company | Project For       Rent       Sale         Project       RK World Tower                |
| ADDRESS DETAILS Address Sheetal Park Road Gujarat Rajkot (IN) 360001 India                                                                  | OWNER DETAILSLandlordAhbay KhurannaPhone8978675645Emailsneha.jupical@gmail.comWebsite |
| Latitude 46.98764<br>Longitude 56.98767<br>TAGS DETAILS<br>Tags New X Luxury X                                                              |                                                                                       |

This form view is used to create and edit detailed property listings, including information about the property type, location, ownership, and additional details.

It is a crucial tool for real estate agents and property managers to manage and market properties effectively.

| General Details             | Website Property Details   | Documents | Specifications | Amenities | Floor Plans | Photos |            |
|-----------------------------|----------------------------|-----------|----------------|-----------|-------------|--------|------------|
| Add                         |                            |           | -              |           |             |        |            |
| Brochure                    | 10/29/2024                 | Photo     |                | 10/03/    | 2024 Photo  | 0      | 09/18/2024 |
| Gray and White Brochure.zip | Modern Real Estate Trifold | 📥 1.png   |                |           | 📥 2.p       | ing    |            |

This view provides potential buyers with access to important documents related to the property, such as brochures, floor plans, and legal documents.

This helps buyers make informed decisions about whether the property meets their needs and preferences.

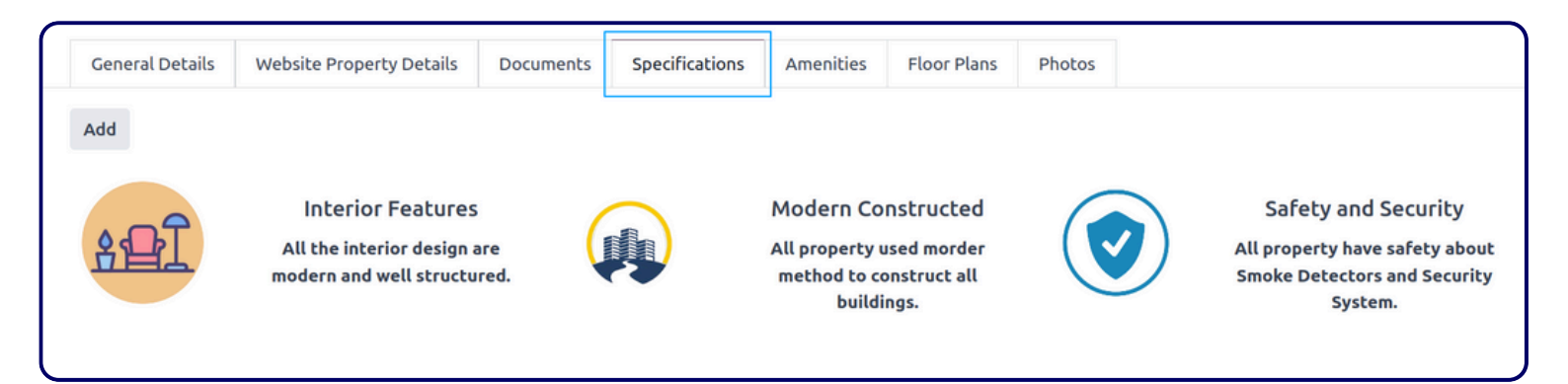

This view provides potential buyers with detailed information about the property's specifications, helping them understand the quality and features of the property.

This is crucial for making informed decisions about whether the property meets their needs and preferences.

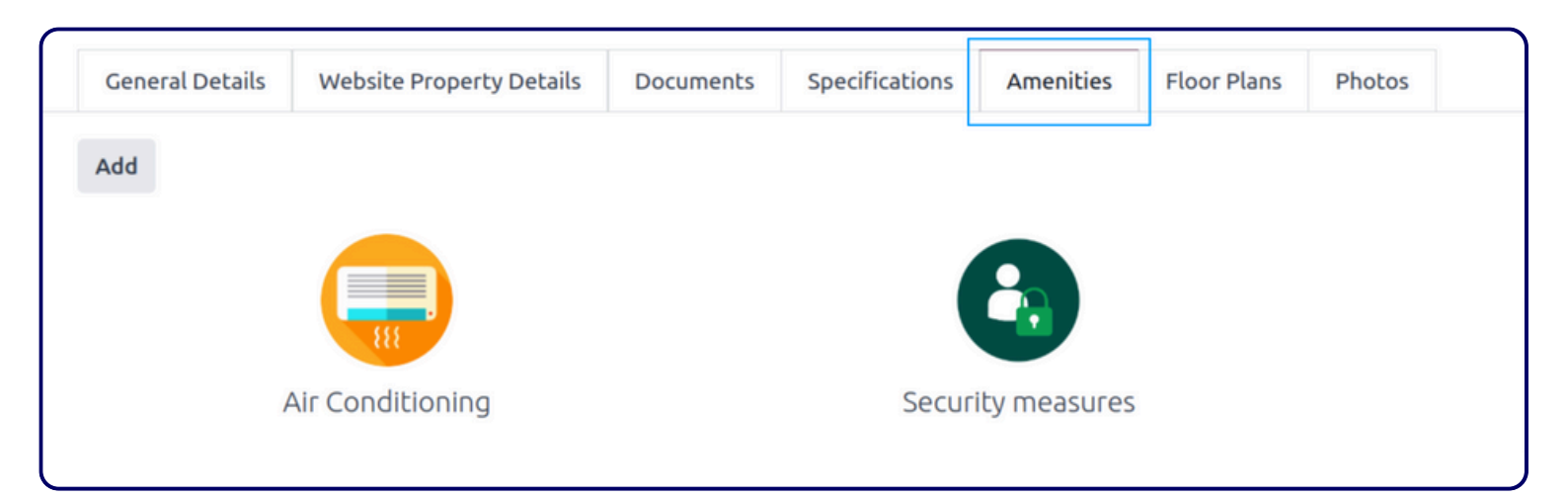

This view provides potential buyers with information about the amenities offered with the property.

This helps buyers make informed decisions about whether the property meets their needs and preferences.

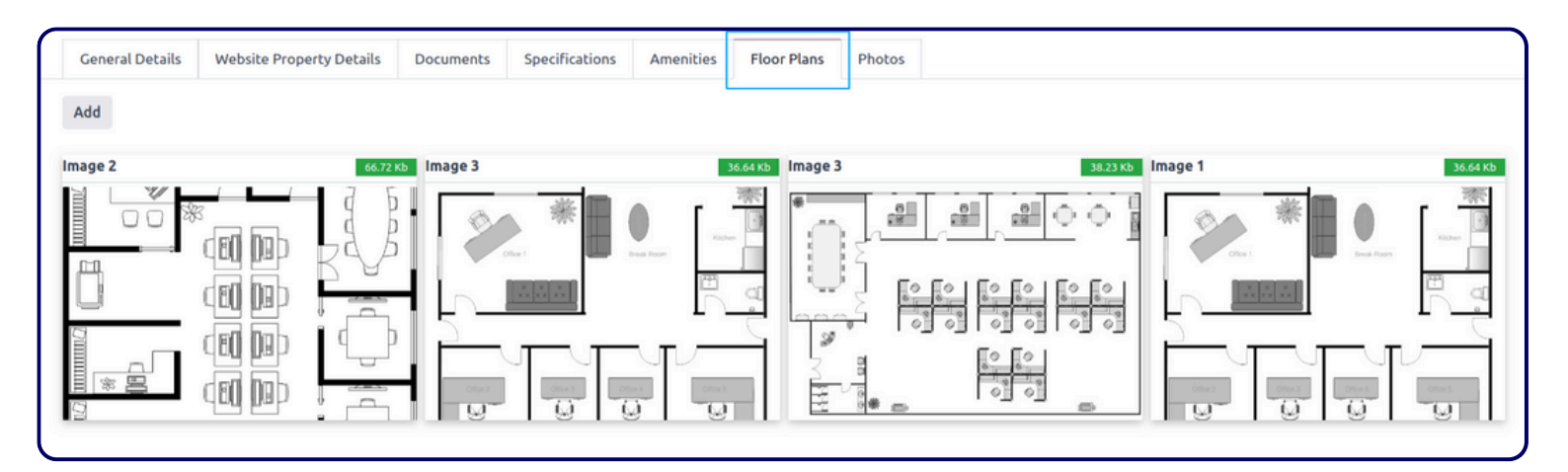

This view provides potential buyers with a visual representation of the property's layout, helping them understand the spatial arrangement of rooms, the size of each room, and the overall flow of the property.

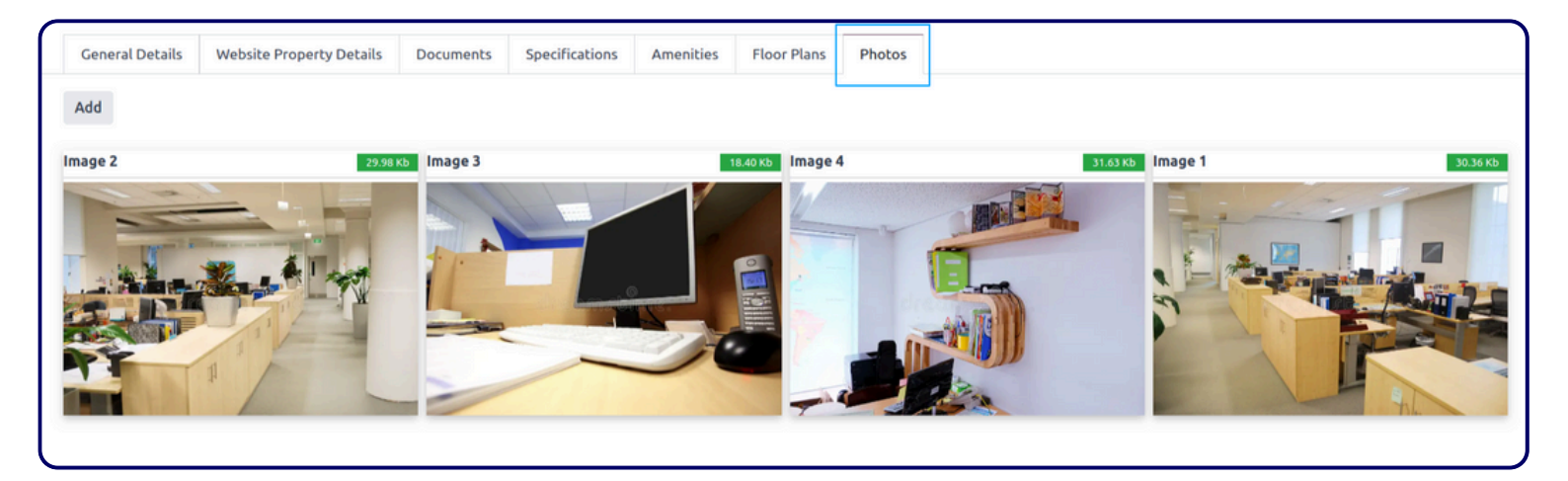

This view provides potential buyers with a visual representation of the property, helping them understand its layout, design, and overall appearance.

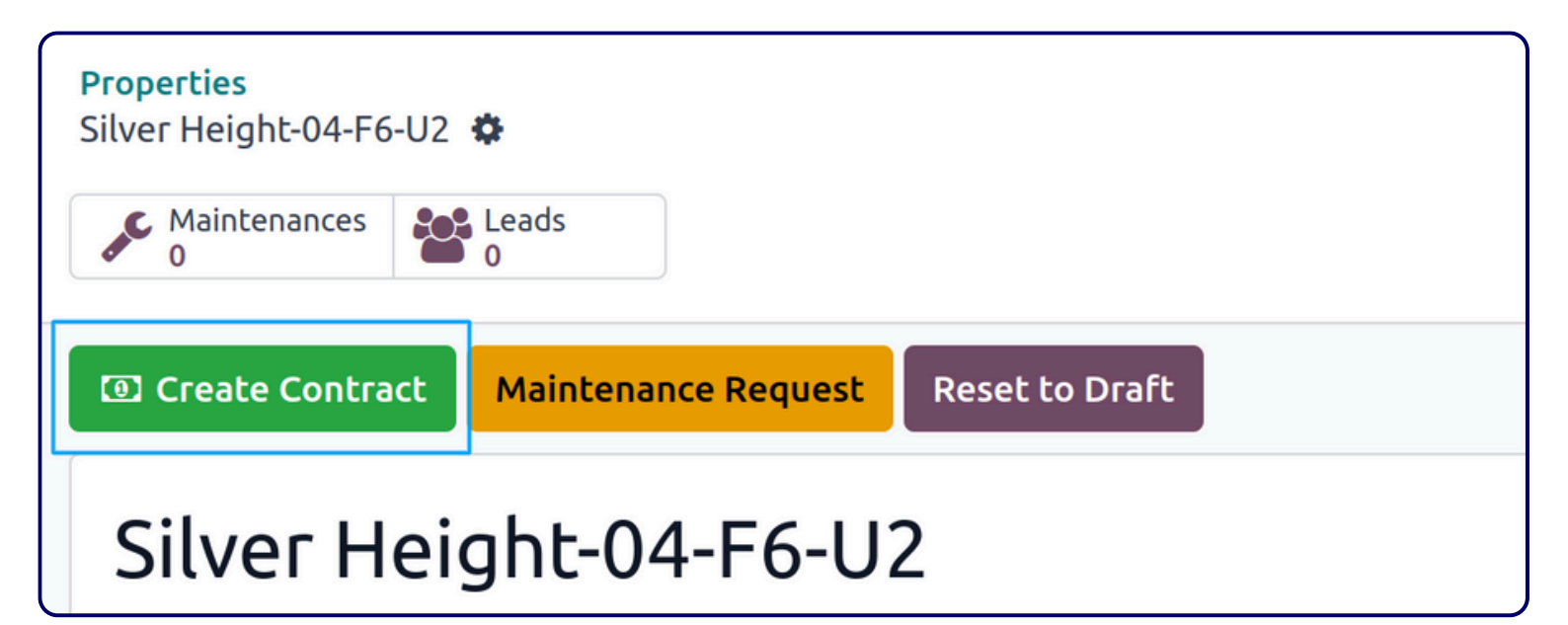

The "Create Contract" button is likely used to initiate the process of creating a legal contract related to the property.

The "Maintenance Request" button is used to create the maintenance request for any particular property.

www.jupical.io

| Projects      | Properties Configurations             |                                    |             |
|---------------|---------------------------------------|------------------------------------|-------------|
|               | Create Contract                       | >                                  | <           |
| Reset to Draf | LEAD DETAILS                          |                                    | Activities  |
| 2             | From Enquiry                          |                                    | Oct         |
|               | PROPERTY DETAILS                      |                                    | 14 days ago |
| l 🔿 Industri  | Property Silver Height-04-F6-U2       | Rent 330.00 / Month                | d           |
|               | CUSTOMER / TENANT                     |                                    |             |
|               | Customer Om Prakash                   |                                    |             |
|               | CONTRACT DETAILS                      |                                    |             |
|               |                                       |                                    |             |
|               | Payment Term Monthly                  | Start Date 12/01/2024              |             |
|               | Duration 12 Month                     |                                    |             |
|               |                                       |                                    |             |
|               | SECURITY DEPOSIT                      |                                    |             |
|               | Deposit 🗹                             | Security Deposit 80.00             |             |
|               | BROKER DETAILS                        |                                    |             |
|               |                                       |                                    |             |
|               | IS BROKER ?                           |                                    |             |
|               | Broker Kartik Vyas                    | Commission Type O Fix O Percentage |             |
|               | Commission From O Customer O Landlord | Commission 124.00                  |             |
|               | Rent Type One Month O All Month       |                                    |             |
|               |                                       |                                    |             |
| Decument      |                                       |                                    | -           |
| Document      | Create Contract Cancel                |                                    |             |
|               |                                       | -                                  |             |

This wizard simplifies the process of creating rental contracts by providing a step-by-step interface to input all the necessary information.

This helps to ensure that all relevant details are included in the contract and that the contract is legally sound.

| Contacts  | Projects Properties Configurations                        |          |            |
|-----------|-----------------------------------------------------------|----------|------------|
|           | Create Contract                                           | $\times$ |            |
|           |                                                           |          |            |
| quest     |                                                           |          | Activities |
|           | Taxes on Installment ?                                    |          |            |
| F6-U      | Taxes on Deposit ?                                        |          | October 30 |
|           |                                                           |          | ays ago    |
|           |                                                           |          |            |
| Commercia | Installment item Installment item Broker item Broker item |          |            |
|           | Deposit Item Deposit Item                                 | - 1      |            |
|           | Agreement Terms Conditions                                | - 1      |            |
|           |                                                           |          |            |
|           | TEMPLATE                                                  | - 1      |            |
|           | Agreement Template Agreement Template 1                   |          |            |
|           |                                                           | - 1      |            |
| zuay      | RENT AGREEMENT FORM                                       |          |            |
| :C)       | Date:                                                     |          |            |
|           | Provider:                                                 |          |            |
|           | Company Name:                                             |          |            |
|           | Address:                                                  |          |            |
|           | City, State, Zip:                                         |          |            |
|           | Client:                                                   |          |            |
|           |                                                           | Ŧ        |            |
|           | Create Contract Cancel                                    |          |            |
|           |                                                           |          |            |

This section of the wizard allows for more detailed customization of the rental contract, including specifying taxes, installment plans, broker fees, and other relevant terms.

This helps ensure that the contract accurately reflects the agreement between the landlord and tenant.

## Rent

## Contracts

## Kanban View :

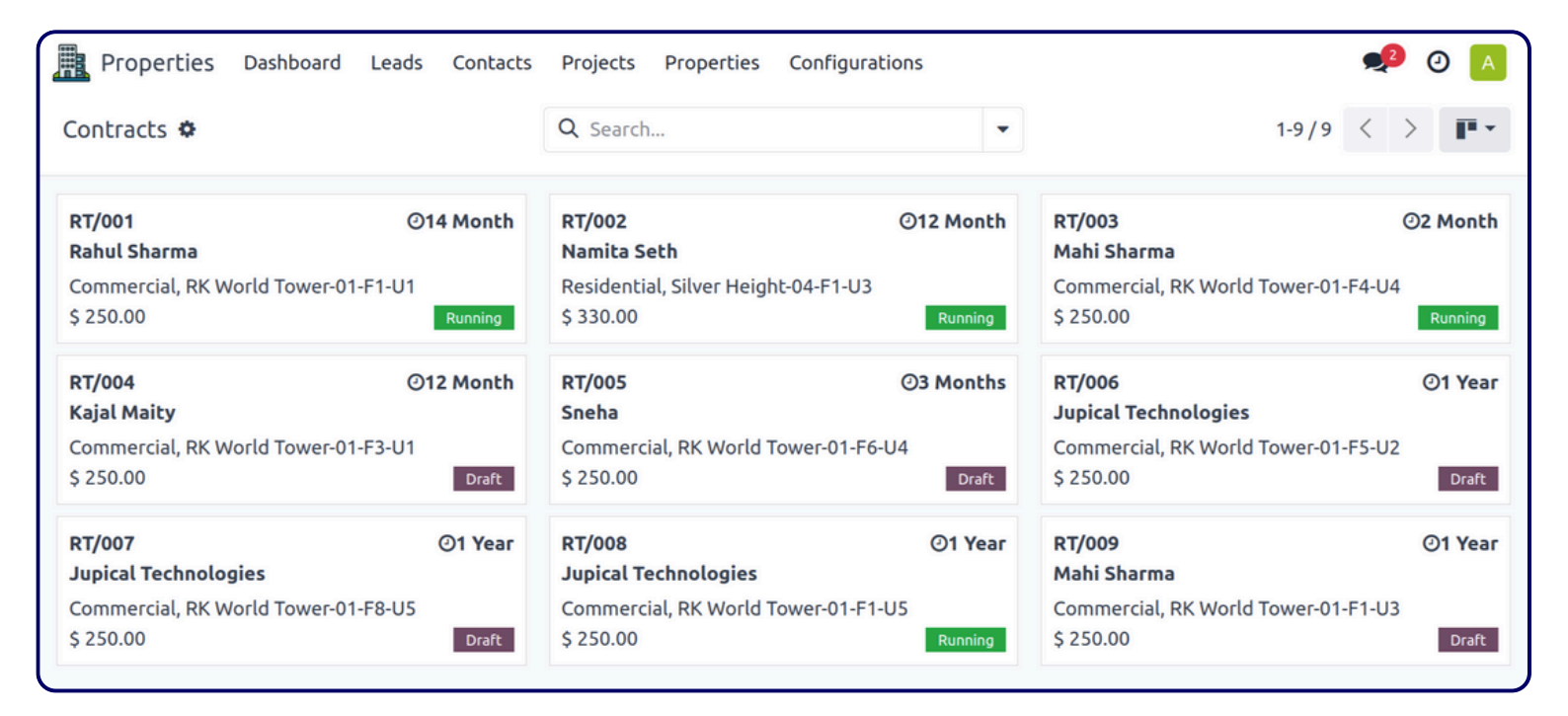

This kanban view provides a visual overview of active and draft contracts, allowing users to easily see the status, details, and progress of each contract.

## List View :

|    | Properties | Dashboard   | Leads Cont  | acts Projec | ts Properties | Configuration | IS         |                    |                   |            | 2 0 🔺    |
|----|------------|-------------|-------------|-------------|---------------|---------------|------------|--------------------|-------------------|------------|----------|
| Co | ontracts 🌣 |             |             |             | Q Search      |               |            | •                  | 1-9               | /9 < >     | ₽        |
|    | Tenancy    | Property    | Property    | Sub Type    | Customer      | Landlord      | Total Area | Rent Duration      | Currency Responsi | Activities | Status ≢ |
|    | RT/001     | RK World T  | Commercial  | Offices     | Rahul Sharma  | Ahbay Khu     | 0.00       | \$ 250.00 14 Month | USD               | No records | Running  |
|    | RT/002     | Silver Heig | Residential | Apartments  | Namita Seth   | Darshan Pi    | 0.00       | \$ 330.00 12 Month | USD               | No records | Running  |
|    | RT/003     | RK World T  | Commercial  | Offices     | Mahi Sharma   | Ahbay Khu     | 0.00       | \$250.00 2 Month   | USD               | No records | Running  |
|    | RT/004     | RK World T  | Commercial  | Offices     | Kajal Maity   | Ahbay Khu     | 0.00       | \$ 250.00 12 Month | USD               | No records | Draft    |
|    | RT/005     | RK World T  | Commercial  | Offices     | Sneha         | Ahbay Khu     | 0.00       | \$ 250.00 3 Months | USD               | No records | Draft    |
|    | RT/006     | RK World T  | Commercial  | Offices     | Jupical Tec   | Ahbay Khu     | 0.00       | \$ 250.00 1 Year   | USD               | No records | Draft    |
|    | RT/007     | RK World T  | Commercial  | Offices     | Jupical Tec   | Ahbay Khu     | 0.00       | \$ 250.00 1 Year   | USD               | No records | Draft    |
|    | RT/008     | RK World T  | Commercial  | Offices     | Jupical Tec   | Ahbay Khu     | 0.00       | \$ 250.00 1 Year   | USD               | No records | Running  |
|    | RT/009     | RK World T  | Commercial  | Offices     | Mahi Sharma   | Ahbay Khu     | 0.00       | \$ 250.00 1 Year   | USD               | No records | Draft    |

This list view provides a tabular view of property contracts, allowing users to easily compare, filter, and sort contracts based on various criteria.

## Form View :

| Active          |                          |            |       |                                 | Draft Running |
|-----------------|--------------------------|------------|-------|---------------------------------|---------------|
| RT/010          |                          |            |       |                                 |               |
| TENANT / CUSTO  | MER                      |            |       | LANDLORD                        |               |
| Tenant ? Om Pr  | rakash                   |            |       | Landlord ? Darshan Pipaliya     |               |
| Phone ? +1 780  | 5-756-5645               |            |       | Phone ? 8978675645              |               |
| Email ? onpra   | kash@gmail.com           |            |       | Email ? darshan5678@gmail.com   |               |
|                 |                          |            |       |                                 |               |
| PROPERTY DETAIL | LS                       |            |       |                                 |               |
| Property ?      | Silver Height-04-F6-U2   |            |       | Company <sup>7</sup> My Company |               |
| Property Type ? | Residential / Apartments |            |       |                                 |               |
| Address         | Street 1                 |            |       |                                 |               |
|                 | Street 2                 |            |       |                                 |               |
|                 | Los                      |            |       |                                 |               |
|                 | Angeles                  | Azuay (EC) | 56789 |                                 |               |
|                 | Algeria                  |            |       |                                 |               |

#### www.jupical.io

This form view provides a detailed overview of a specific property contract, including information about the tenant, landlord, property details, and contract status.

| CONTRACT INFORMA                       | TION                  |                                      |
|----------------------------------------|-----------------------|--------------------------------------|
| Start Date ?                           | 12/01/2024            | End Date ? 12/01/2025                |
| Duration ?                             | 12 Month              | Rent ? \$ 330.00 /                   |
| Payment Term ?                         | Monthly               | Is Any Deposit ?                     |
| Type ?                                 |                       | Security Deposit ? \$80.00           |
| Invoice Start From ?                   | 12/01/2024            | Last Invoice Payment 11/30/2025      |
|                                        |                       | Date ?                               |
| Total Area                             | 0.00/                 | Urable Area                          |
|                                        | 0.00/                 | USable Alea 0.00/                    |
|                                        |                       |                                      |
| BROKER DETAILS                         |                       |                                      |
| Is Any Broker ?                        |                       | Commission Type ? O Fix O Percentage |
| Broker ?                               | Kartik Vyas           | Commission ? \$124.00                |
| Commission From ?                      | O Customer 🔾 Landlord | Payable Commission ? \$86.00         |
| Brokerage Type ?                       | One Month 🔿 All Month |                                      |
|                                        |                       |                                      |
| MAINTENANCE DETA                       | ILS                   |                                      |
| Is Maintenance<br>Service <sup>?</sup> |                       | Total Maintenance 7 \$70.00          |
| Maintenance Type <sup>7</sup>          | Once                  |                                      |
| Charges Type ?                         | Fixed                 |                                      |
|                                        |                       |                                      |
| Installment Item ?                     | Installment Item      | Deposit Item 7 Deposit Item          |
| Broker Item ?                          | Broker Item           | Maintenance Item ? Lighting          |
|                                        |                       |                                      |
| TAXES                                  |                       |                                      |
| Taxes on Installment ? ?               |                       | Taxes ? 15% × 15% ×                  |
| Taxes on Deposit ? ?                   |                       |                                      |
| Taxes on Services ? ?                  |                       |                                      |
|                                        |                       |                                      |
| AGREEMENT                              |                       | RESPONSIBLE                          |
| Signed Agreement ?                     | 139.44 Kb 🥒 📩 💼       | Responsible ? A Jupical Technologies |

#### www.jupical.io

| iype ? | O Auto Installment                                                                                                    |
|--------|----------------------------------------------------------------------------------------------------|
|        | <ul> <li>Manual Installment (List out all rent installment)</li> </ul>                                                                                                    |
|        | "Auto Installment" automatically creates a rent installment and invoice each and every month.                                                                                                    |
|        | "Manual Installment" will create all rent installments based on the contract duration.<br>You can also manually create invoices. In case you miss creating an invoice within a specified date in the rent installment, the system will<br>automatically generate an invoice using the scheduler. |
|        |                                                                                                    |

Once the user selects the desired installment type and provides the necessary information, clicking the "Create Installment" button will initiate the process of creating the rent installment and/or invoice.

|                   | _                |                      |                    |                                |                       |    |
|-------------------|------------------|----------------------|--------------------|--------------------------------|-----------------------|----|
| Rent Installments | Utility Services | Contract Agreement   | Terms & Conditions |                                |                       |    |
| Invoice Date      | Payment          | Description          |                    | Amount Invoice                 | Payment Status        |    |
| 12/01/2024        | Rent             | Installment of Silve | er Height-04-F6-U2 | \$ 379.50 INV/2024/00021       | Paid                  |    |
| 12/31/2024        | Rent             | Installment of Silve | er Height-04-F6-U2 | \$ 379.50 INV/2024/00022       | Paid                  |    |
| 01/30/2025        | Rent             | Installment of Silve | er Height-04-F6-U2 | \$ 379.50 INV/2024/00027       | Not Paid              |    |
| 03/01/2025        | Rent             | Installment of Silve | er Height-04-F6-U2 | \$ 379.50 Draft Invoice (* 45) | Not Paid              |    |
| 03/31/2025        | Rent             | Installment of Silve | er Height-04-F6-U2 | \$ 330.00                      |                       | ¢° |
| 04/30/2025        | Rent             | Installment of Silve | er Height-04-F6-U2 | \$ 330.00                      | Use to create invoice | o; |
| 05/30/2025        | Rent             | Installment of Silve | er Height-04-F6-U2 | \$ 330.00                      |                       | 00 |
| 06/29/2025        | Rent             | Installment of Silve | er Height-04-F6-U2 | \$ 330.00                      |                       | 00 |
| 07/29/2025        | Rent             | Installment of Silve | er Height-04-F6-U2 | \$ 330.00                      |                       | 00 |
| 08/28/2025        | Rent             | Installment of Silve | er Height-04-F6-U2 | \$ 330.00                      |                       | o° |
| 09/27/2025        | Rent             | Installment of Silve | er Height-04-F6-U2 | \$ 330.00                      |                       | 00 |
| 10/27/2025        | Rent             | Installment of Silve | er Height-04-F6-U2 | \$ 330.00                      |                       | 00 |
|                   |                  |                      |                    |                                |                       |    |

This view is used to track and manage rent installments for a specific property. It provides a clear overview of the payment schedule, helps identify overdue payments, and allows for efficient tracking of payment history.

The gear button is used to generate the invoice and the mail button is used to send reminder to the customer manually when the installment due date is passed.

| 1                 |                  |                    |                    |
|-------------------|------------------|--------------------|--------------------|
| Rent Installments | Utility Services | Contract Agreement | Terms & Conditions |
| Service           |                  |                    | Туре               |
| Electric          |                  |                    | Recurring          |
| Water             |                  |                    | Recurring          |
| Cable             |                  |                    | Once               |
| Add a line        |                  |                    |                    |

This view likely displays a list of utility services associated with a property, along with their respective costs and types.

| _ |                                    |                     |                              |                        |  |
|---|------------------------------------|---------------------|------------------------------|------------------------|--|
|   | Rent Installments                  | Utility Services    | Contract Agreement           | Terms & Conditions     |  |
|   | Agreement<br>Template <sup>?</sup> | Agreement Tem       | nplate 1                     | J                      |  |
|   | RENT AGREEMENT FO                  | ORM                 |                              |                        |  |
|   | Date:                              |                     |                              |                        |  |
|   | Provider:                          |                     |                              |                        |  |
|   | Company Name:                      |                     |                              |                        |  |
|   | Address:                           |                     | _                            |                        |  |
|   | City, State, Zip;                  |                     | -                            |                        |  |
|   | Client:                            |                     |                              |                        |  |
|   | Name:                              |                     |                              |                        |  |
|   | Address:                           |                     | -                            |                        |  |
|   | City, State, Zip:                  |                     | -                            |                        |  |
|   | Demo Details:                      |                     |                              |                        |  |
|   | Date of Demo:                      |                     |                              |                        |  |
|   | Time of Demo:                      |                     | _                            |                        |  |
|   | Location:                          |                     | _                            |                        |  |
|   | Duration:                          |                     | _                            |                        |  |
|   | Provider Responsibili              | ties:               |                              |                        |  |
|   | Client Responsibilitie             | s:                  |                              |                        |  |
|   | Confidentiality Agree              | ement:              |                              |                        |  |
|   | Both parties agree to k            | keep confidential a | ny proprietary information s | hared during the demo. |  |
|   | Governing Law:                     |                     |                              |                        |  |
|   | This Agreement shall b             | e governed by the   | laws of the State of         |                        |  |
|   | Acceptance:                        |                     |                              |                        |  |
|   | Provider Signature:                |                     |                              |                        |  |
|   | Name:                              |                     |                              |                        |  |
|   | Title:                             |                     |                              |                        |  |
|   | Date:                              |                     |                              |                        |  |
|   | Client Signature:                  |                     |                              |                        |  |
|   | Name:                              |                     |                              |                        |  |
|   | Title:                             |                     |                              |                        |  |
|   | Date:                              |                     |                              |                        |  |
|   |                                    |                     |                              |                        |  |

| Rent Installments                | Utility Services                                                                                                    | Contract Agreement | Terms & Conditions |  |  |  |  |  |  |
|----------------------------------|----------------------------------------------------------------------------------------------------|--------------------|--------------------|--|--|--|--|--|--|
| The Tenant is responsi<br>terms. | The Tenant is responsible for utilities and maintenance, and must return the premises in good condition. A security deposit is required. Termination and renewal subject to terms. |                    |                    |  |  |  |  |  |  |

This view serves as a centralized location for tenants and landlords to reference the key terms and conditions of the rental agreement.

It ensures transparency and helps avoid misunderstandings between both parties.

## Invoices

## List View :

| Properties Dashb  | oard Leads Contacts  | Projects Propertie | s Configuration | s          |              |                    | 📌 🛛 🔼    |
|-------------------|----------------------|--------------------|-----------------|------------|--------------|--------------------|----------|
| New Upload Rent I | nvoices 🌣            | Q  search          |                 |            | •            | 1-22/22 <          |          |
| Number            | Customer             | Invoice Date       | Due Date        | Activities | Tax Excluded | Total Payment      | Status 茾 |
| INV/2024/00022    | Om Prakash           | 11/14/2024         | In 47 days      | 0          | \$ 330.00    | \$ 379.50 Not Paid | Posted   |
| INV/2024/00021    | Om Prakash           | 11/14/2024         |                 | 0          | \$ 330.00    | \$ 379.50 Paid     | Posted   |
|                   | Om Prakash           | 11/14/2024         | 03/01/2025      | 0          | \$ 330.00    | \$ 379.50          | Draft    |
|                   | Om Prakash           | 11/14/2024         | In 77 days      | 0          | \$ 330.00    | \$ 379.50          | Draft    |
| INV/2024/00020    | Jupical Technologies | 11/13/2024         | 09/01/2025      | 0          | \$ 750.00    | \$ 862.50 Not Paid | Posted   |
| INV/2024/00019    | Jupical Technologies | 11/13/2024         | 06/01/2025      | 0          | \$ 750.00    | \$ 862.50 Not Paid | Posted   |
| INV/2024/00018    | Jupical Technologies | 11/13/2024         | 03/01/2025      | 0          | \$ 750.00    | \$ 862.50 Not Paid | Posted   |
| INV/2024/00016    | Jupical Technologies | 11/13/2024         | In 17 days      | 0          | \$ 750.00    | \$ 862.50 Not Paid | Posted   |
|                   | Rahul Sharma         | 11/13/2024         | 03/01/2025      | 0          | \$ 0.00      | \$ 0.00            | Draft    |
| INV/2024/00017    | Jupical Technologies | 11/12/2024         | In 48 days      | 0          | \$ 750.00    | \$ 862.50 Not Paid | Posted   |
|                   | Sneha                | 11/08/2024         | In 8 days       | 0          | \$ 1.00      | \$ 1.15            | Draft    |
| INV/2024/00015    | Rahul Sharma         | 10/30/2024         | 13 days ago     | 0          | \$ 1.00      | \$ 1.15 Not Paid   | Posted   |

#### www.jupical.io

## Kanban View :

| Properties Dashboard Leads | Contacts Projec     | ts Properties Configurations |                           |                      | 🧈 🧿 🚺               |
|----------------------------|---------------------|------------------------------|---------------------------|----------------------|---------------------|
| New Upload Rent Invoices 🌣 |                     | Q jsearch                    |                           | 1-22/22 <            |                     |
| <b>Om Prakash</b>          | © 11/14/2024        | <b>Om Prakash</b>            | © 11/14/2024              | <b>Om Prakash</b>    | <b>O 11/14/2024</b> |
| \$ 379.50                  | Posted              | \$ 379.50                    | Posted                    | \$ 379.50            | Draft               |
| <b>Om Prakash</b>          | <b>③ 11/14/2024</b> | Jupical Technologies         | © 11/13/2024              | Jupical Technologies | @ 11/13/2024        |
| \$ 379.50                  | Draft               | \$ 862.50                    | Posted                    | \$ 862.50            | Posted              |
| Jupical Technologies       | ② 11/13/2024        | Jupical Technologies         | ② 11/13/2024              | Rahul Sharma         | O 11/13/2024        |
| \$ 862.50                  | Posted              | \$ 862.50                    | Posted                    | \$ 0.00              |                     |
| Jupical Technologies       | ② 11/12/2024        | <b>Sneha</b>                 | <b>② 11/08/2024</b> Draft | Rahul Sharma         | ② 10/30/2024        |
| \$ 862.50                  | Posted              | \$ 1.15                      |                           | \$ 1.15              | Posted              |
| <b>Namita Seth</b>         | ② 10/30/2024        | <b>Namita Seth</b>           | ② 10/30/2024              | <b>Namita Seth</b>   | ② 10/30/2024        |
| \$ 379.50                  | Posted              | \$ 379.50                    | Posted                    | \$ 379.50            | Posted              |
| <b>Namita Seth</b>         | ② 10/30/2024        | <b>Namita Seth</b>           | ② 10/30/2024              | <b>Rahul Sharma</b>  | ② 10/30/2024        |
| \$ 379.50                  | Posted              | \$ 379.50                    | Posted                    | \$ 287.50            | Posted              |
| Rahul Sharma               | ② 10/30/2024        | <b>Rahul Sharma</b>          | ② 10/30/2024              | Kajal Maity          | ② 10/30/2024        |
| \$ 287.50                  | Posted              | \$ 287.50                    | Posted                    | \$ 1.15              | Draft               |

This view provides a visual overview of rent invoices, allowing users to easily see the status, amount, and due dates of each invoice.

## Form View :

| end & Print Preview Credit Note Reset to Draft     |                                      | Draft Posted                |
|----------------------------------------------------|--------------------------------------|-----------------------------|
| Customer Invoice<br>INV/2024/00022                 |                                      | Pau                         |
| Customer Om Prakash                                | Invoice Date 11/14/2024              |                             |
|                                                    | Rent Contract Ref. RT/010            |                             |
|                                                    | Rent Property Silver Height-04-F6-U2 |                             |
|                                                    | Payment Reference ? INV/2024/00022   |                             |
|                                                    | <b>Due Date</b> 12/31/2024           |                             |
| Invoice Lines Other Info                           |                                      |                             |
| Product Label                                      | Quantity Price Taxes                 | Tax excl.                   |
| Installment Item Installment of Silver Height-04-F | 6-U2 1.00 330.00 15%                 | \$ 330.00                   |
|                                                    |                                      |                             |
|                                                    |                                      |                             |
| Terms and Conditions                               | U                                    | ntaxed Amount: \$ 330.00    |
|                                                    |                                      | Tax 15%: \$49.50            |
|                                                    |                                      | Total: \$379.50             |
|                                                    | 0                                    | Paid on 11/14/2024 \$379.50 |
|                                                    |                                      | Amount Due: \$ 0.00         |

This view provides clear and detailed information, this invoice helps maintain transparency and accountability between the landlord and tenant.

## Sell

## Contracts

## Kanban View :

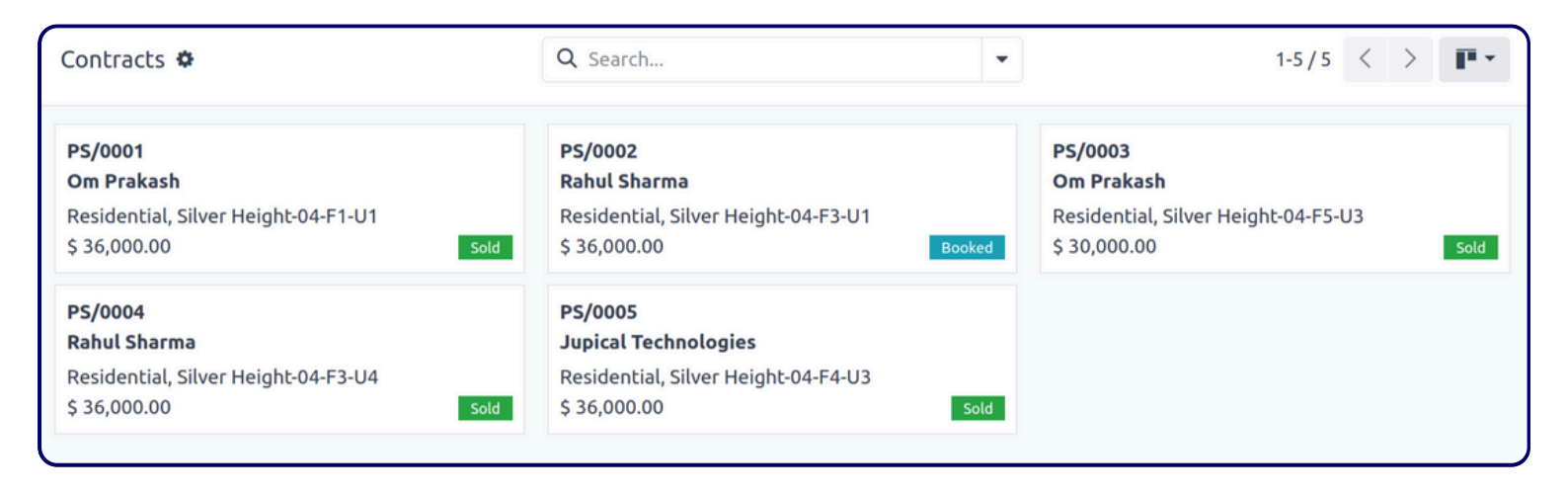

This view provides a visual overview of property sales contracts, allowing users to easily see the status, details, and financial information for each contract.

## List View :

| Co | ntracts 🌣 |               |             | Q Search     |              |             | •          |           | 1-5/5 <      | > =-     |
|----|-----------|---------------|-------------|--------------|--------------|-------------|------------|-----------|--------------|----------|
|    | Sold Seq  | Property      | Property T  | Price        | Customer     | Landlord    | Total Area | Measure U | Confirmed    | Status 🚅 |
|    | PS/0001   | Silver Height | Residential | \$ 36,000.00 | Om Prakash   | Darshan Pip | 0.00       |           | \$ 36,000.00 | Sold     |
|    | PS/0002   | Silver Height | Residential | \$ 36,000.00 | Rahul Sharma | Darshan Pip | 0.00       |           | \$ 35,980.00 | Booked   |
|    | PS/0003   | Silver Height | Residential | \$ 30,000.00 | Om Prakash   | Darshan Pip | 0.00       |           | \$ 30,000.00 | Sold     |
|    | PS/0004   | Silver Height | Residential | \$ 36,000.00 | Rahul Sharma | Darshan Pip | 0.00       |           | \$ 36,000.00 | Sold     |
|    | PS/0005   | Silver Height | Residential | \$ 36,000.00 | Jupical Tech | Darshan Pip | 0.00       |           | \$ 36,000.00 | Sold     |

This view provides a tabular view of property sales contracts, allowing users to easily compare, filter, and sort contracts based on various criteria.

## Form View :

| Contracts<br>PS/0002 🌣      |                          |       |       | ies                                    | 1/1 < >            |
|-----------------------------|--------------------------|-------|-------|----------------------------------------|--------------------|
| Confirm Sale                |                          |       |       |                                        | <b>Booked</b> Sold |
| PS/0002                     | 2                        |       |       |                                        |                    |
| CUSTOMER DETAIL             | LS                       |       |       | LANDLORD DETAILS                       |                    |
| Customer ?                  | Rahul Sharma             |       |       | Landlord <sup>?</sup> Darshan Pipaliya |                    |
| Customer Phone <sup>7</sup> | 9876453423 🛛 SMS         |       |       | Phone ? 8978675645 🛛 SMS               |                    |
| Customer E-mail ?           | rahul897@gmail.com       |       |       | Email ? darshan5678@gmail.com          |                    |
| PROPERTY DETAIL             | S                        |       |       |                                        |                    |
| Property ?                  | Silver Height-04-F3-U1   |       |       | Price ? \$36,000.00                    |                    |
| Property Type ?             | Residential / Apartments |       |       |                                        |                    |
| Address                     | Street 1                 |       |       |                                        |                    |
|                             | Street 2                 |       |       |                                        |                    |
|                             | Los                      | Azuay | 56790 |                                        |                    |
|                             | Algeria                  | (EC)  | 50109 |                                        |                    |
|                             | - Ngeno                  |       |       |                                        |                    |

This view provides a detailed overview of a specific property sale contract, allowing users to review all the relevant information and take necessary actions.

It is useful for tracking the progress of a sale, managing communication with the buyer and seller, and ensuring a smooth closing process.

| SELLING DETAILS    |                   |   |       |                                      |             |
|--------------------|-------------------|---|-------|--------------------------------------|-------------|
| Create Date ?      | 10/30/2024        |   |       | Company ? My Compa                   | any         |
| Sold Contract ?    | Agreement.pdf     |   | / ± 0 |                                      |             |
|                    |                   |   |       |                                      |             |
| Total Area         | 300.00            | / |       | Usable Area                          | 300.00      |
|                    | sqt               |   |       |                                      | sqt         |
|                    |                   |   |       |                                      |             |
| BROKER DETAILS     |                   |   |       |                                      |             |
| Is Any Broker ?    |                   |   |       |                                      |             |
| Broker ?           | Ronak Moksham     |   |       | Commission ? \$200.00                | D           |
| Brokerage Type ?   | Customer          |   |       |                                      |             |
| Commission Type    | Fix               |   |       |                                      |             |
|                    |                   |   |       |                                      |             |
| SALE ITEM & TAXES  | 5                 |   |       |                                      |             |
| Booking Item ?     | Booking Item      |   |       | Taxes ? ?                            |             |
| Installment Item ? | Installment Item  |   |       | Taxes ? 15% ×                        |             |
| Broker Item ?      | Broker Item       |   |       |                                      |             |
|                    |                   |   |       |                                      |             |
| PAYMENT DETAILS    |                   |   |       |                                      |             |
| Payment Term ?     |                   |   |       | Total Sell Amount ?                  | \$ 0.00     |
| Customer Ask Pric  | e ? \$36,000.00   |   |       | Book Price ?                         | \$15,000.00 |
| Confirmed Sale Pri | ice ? \$35,980.00 |   |       | Total Payable<br>Amount <sup>?</sup> | \$38,900.00 |

This form is used to capture all the essential details of a property sale, including the property information, buyer and seller details, payment terms, and any applicable taxes and fees.

| Confirm Sale | * Property Sold                             | ſ                   | Booked<br>× |
|--------------|---------------------------------------------|---------------------|-------------|
| F 5/00       | Payment Term ? Monthly                      | Duration ? 14 Month |             |
|              | Start From ? 11/01/2024                     |                     |             |
| CUSTOMER D   | Final Price ? 36,000.00                     |                     |             |
| Customer ?   | Installment Item ? Installment Item         | Taxes ? ?           |             |
| Customer Phy |                                             | Taxes ? 15% ×       |             |
| Customer E-n |                                             |                     |             |
| PROPERTY DE  | Confirm Sale and Create Installment Discard |                     |             |
| Property ?   | Silver Height-04-F3-U1                      | Price ? \$36,000.00 |             |

This wizard streamlines the process of finalizing a property sale and creating a structured payment plan.

It ensures that all necessary details are captured and that the installment plan is accurate and legally binding.

By using this wizard, real estate professionals can efficiently manage property sales and ensure timely payments.

| Invoices | Terms & Conditions |            |              |                           |                        |    |
|----------|--------------------|------------|--------------|---------------------------|------------------------|----|
| Title    | Description        | Date       | Amount Taxes | Tax Amount Invoice        | Payment Status         |    |
|          |                    | 11/01/2024 | 2,571.43 15% | 0.00 INV/2024/00023       | Paid                   |    |
|          |                    | 12/01/2024 | 2,571.43 15% | 0.00 INV/2024/00024       | Paid                   |    |
|          |                    | 12/31/2024 | 2,571.43 15% | 0.00 INV/2024/00025       | Not Paid               |    |
|          |                    | 01/30/2025 | 2,571.43 15% | 0.00 Draft Invoice (* 53) | Not Paid               |    |
|          |                    | 03/01/2025 | 2,571.43 15% | 0.00                      | _                      | 00 |
|          |                    | 03/31/2025 | 2,571.43 15% | 0.00 Us                   | se to generate invoice | o; |
|          |                    | 04/30/2025 | 2,571.43 15% | 0.00                      |                        | 00 |
|          |                    | 05/30/2025 | 2,571.43 15% | 0.00                      |                        | 00 |
|          |                    | 06/29/2025 | 2,571.43 15% | 0.00                      |                        | 00 |
|          |                    | 07/29/2025 | 2,571.43 15% | 0.00                      |                        | 00 |
|          |                    | 08/28/2025 | 2,571.43 15% | 0.00                      |                        | o; |
|          |                    | 09/27/2025 | 2,571.43 15% | 0.00                      |                        | o; |
|          |                    | 10/27/2025 | 2,571.43 15% | 0.00                      |                        | 00 |

This view is used to track and manage invoices for a specific property or tenant. It provides a clear overview of the payment schedule, helps identify overdue payments, and allows for efficient tracking of payment history.

| Invoices     | Terms & Conditions          |                                                                                                    |
|--------------|-----------------------------|----------------------------------------------------------------------------------------------------|
| By placing a | n order, you agree to these | e terms, including pricing, payment, delivery, warranties, and return policies. The Seller<br>I cancel orders as needed |

This view is used to inform users about the terms and conditions that apply to a particular service or product. It ensures transparency and helps protect the interests of both the provider and the user.

## Invoices

## List View :

| Properties Dashb  | oard Leads Contacts  | Projects Propertie | s Configuration | าร         |              |                      | ᢞ Ø 🔼    |
|-------------------|----------------------|--------------------|-----------------|------------|--------------|----------------------|----------|
| New Upload Invoic | es 🌣                 | Q Search           |                 |            | •            | 1-13/13 <            |          |
| Number            | Customer             | Invoice Date       | Due Date        | Activities | Tax Excluded | Total Payment        | Status 🐳 |
| INV/2024/00025    | Rahul Sharma         | 11/14/2024         | In 47 days      | 0          | \$ 2,571.43  | \$ 2,957.14 Not Paid | Posted   |
| INV/2024/00024    | Rahul Sharma         | 11/14/2024         |                 | 0          | \$ 2,571.43  | \$ 2,957.14 Paid     | Posted   |
| INV/2024/00023    | Rahul Sharma         | 11/14/2024         |                 | 0          | \$ 2,571.43  | \$ 2,957.14 Paid     | Posted   |
| □ /               | Rahul Sharma         | 11/14/2024         | In 77 days      | 0          | \$ 2,571.43  | \$ 2,957.14          | Draft    |
| □ /               | Jupical Technologies | 11/08/2024         | 6 days ago      | 0          | \$ 36,000.00 | \$ 41,400.00         | Draft    |
| INV/2024/00014    | Om Prakash           | 10/30/2024         |                 | 0          | \$ 6,000.00  | \$ 7,800.00 Paid     | Posted   |
| INV/2024/00013    | Om Prakash           | 10/30/2024         |                 | 0          | \$ 6,000.00  | \$ 7,800.00 Paid     | Posted   |
| □ /               | Rahul Sharma         | 10/30/2024         | In 76 days      | 0          | \$ 0.00      | \$ 0.00              | Draft    |
| □ /               | Rahul Sharma         | 10/30/2024         | In 46 days      | 0          | \$ 0.00      | \$ 0.00              | Draft    |
| □ /               | Rahul Sharma         | 10/30/2024         | In 16 days      | 0          | \$ 0.00      | \$ 0.00              | Draft    |

This list view provides a tabular view of invoices, allowing users to easily compare, filter, and sort invoices based on various criteria.

## Kanban View :

| Properties Dashboard Leads Cont | acts Projects Properties | Configurations |              | ᢞ Ø 🔼        |
|---------------------------------|--------------------------|----------------|--------------|--------------|
| New 🔽 Invoices 🌣                | Q Search                 |                |              | 1-13/13 < >  |
|                                 |                          |                |              |              |
| Rahul Sharma 📀 11/14/20         | 24 Rahul Sharma          | O 11/14/2024   | Rahul Sharma | © 11/14/2024 |
| \$ 2,957.14 Poste               | \$ 2,957.14              | Posted         | \$ 2,957.14  | Posted       |
|                                 |                          |                |              |              |
| Rahul Sharma 📀 11/14/202        | 24 Jupical Technologies  | O 11/08/2024   | Om Prakash   | O 10/30/2024 |
| \$ 2,957.14 Draf                | \$ 41,400.00             | Draft          | \$ 7,800.00  | Posted       |
|                                 |                          |                |              |              |
| Om Prakash © 10/30/20           | 24 Rahul Sharma          | O 10/30/2024   | Rahul Sharma | O 10/30/2024 |
| \$ 7,800.00 Poste               | \$ 0.00                  | Draft          | \$ 0.00      | Draft        |
|                                 |                          |                |              |              |
| Rahul Sharma 📀 10/30/20         | 24 Rahul Sharma          | O 10/30/2024   | Rahul Sharma | O 10/30/2024 |
| \$ 0.00 Draf                    | t \$ 0.00                | Draft          | \$ 0.00      | Draft        |

#### www.jupical.io

This view provides a visual overview of invoices, allowing users to easily see the status, amount, and due dates of each invoice.

#### Form View :

| Send & Print Prev | view Credit Not | e Reset to Draft |          |                     |                        | Dra               | aft <b>Posted</b> |
|-------------------|-----------------|------------------|----------|---------------------|------------------------|-------------------|-------------------|
| Customer Invoice  | 24/0002         | 3                |          |                     |                        |                   | PAID              |
| Customer Rahul    | Sharma          |                  |          | Invoice Date        | 11/14/2024             |                   |                   |
|                   |                 |                  |          | Sold Information    | PS/0002                |                   |                   |
|                   |                 |                  |          | Sold Property       | Silver Height-04-F3-U1 |                   |                   |
|                   |                 |                  |          | Payment Reference ? | INV/2024/00023         |                   |                   |
|                   |                 |                  |          | Due Date            | 11/01/2024             |                   |                   |
| Invoice Lines     | Other Info      |                  |          |                     |                        |                   |                   |
| Product           | Labe            | ł                | Quantity | Price Ta            | xes                    |                   | Tax excl. 📮       |
| Installment Item  | n Insta         | llment Item      | 1.00     | 2,571.43 1          | 5%                     |                   | \$ 2,571.43       |
|                   |                 |                  |          |                     |                        |                   |                   |
|                   |                 |                  |          |                     |                        |                   |                   |
|                   |                 |                  |          |                     |                        |                   |                   |
| Terms and Conditi | ions            |                  |          |                     |                        | Untaxed Amount:   | \$ 2,571.43       |
|                   |                 |                  |          |                     |                        | Tax 15%:          | \$ 385.71         |
|                   |                 |                  |          |                     |                        | Total:            | \$ 2,957.14       |
|                   |                 |                  |          |                     |                        | Paid on 11/14/202 | 4 \$2,957.14      |
|                   |                 |                  |          |                     |                        | Amount Due:       | \$ 0.00           |

This invoice serves as a formal record of the sale, detailing the payment terms, taxes, and total amount due.

## Maintenance

## Request

## Kanban View :

| New Requests 🌣                                  |   | Q Search                                                      | Q search |           |        | • | F       |  |  |
|-------------------------------------------------|---|---------------------------------------------------------------|----------|-----------|--------|---|---------|--|--|
| New Request                                     | + | In Progress                                                   | + 2      | ●<br>R    | •      |   | + Stage |  |  |
| Cleaning<br>Jupical Technologies<br>★★☆ ②       | • | Electricity Issues<br>Jupical Technologies<br>★★★ ②           | 0        | epaired 0 | crap 0 |   |         |  |  |
| Cleaning Floor<br>Jupical Technologies<br>★★☆ ② | • | Furniture Repair         Jupical Technologies         ★ ★ ☆ ② | •        |           |        |   |         |  |  |
| Cleaning<br>Jupical Technologies<br>수 ☆ ☆ ②     | • |                                                               |          |           |        |   |         |  |  |
|                                                 |   |                                                               |          |           |        |   |         |  |  |

his Kanban board provides a visual overview of maintenance requests, allowing users to easily see the status, priority, and progress of each request.

## List View :

| New Requests 🌣     | [                    | Q Search             | •               |             | 1-5/5 < >  | ≣ - |
|--------------------|----------------------|----------------------|-----------------|-------------|------------|-----|
| Subjects           | Employee             | Technician           | Category        | Stage       | Company    | #   |
| Cleaning           | Jupical Technologies | Jupical Technologies | Kitchen         | New Request | My Company |     |
| Electricity Issues | Jupical Technologies | Jupical Technologies | Lightning line  | In Progress | My Company |     |
| Cleaning Floor     | Jupical Technologies | Jupical Technologies | Vacuum Cleaners | New Request | My Company |     |
| Cleaning           | Jupical Technologies | Jupical Technologies | Vacuum Cleaners | New Request | My Company |     |
| Furniture Repair   | Jupical Technologies | Jupical Technologies | Repairing Items | In Progress | My Company |     |

#### www.jupical.io

## Form View :

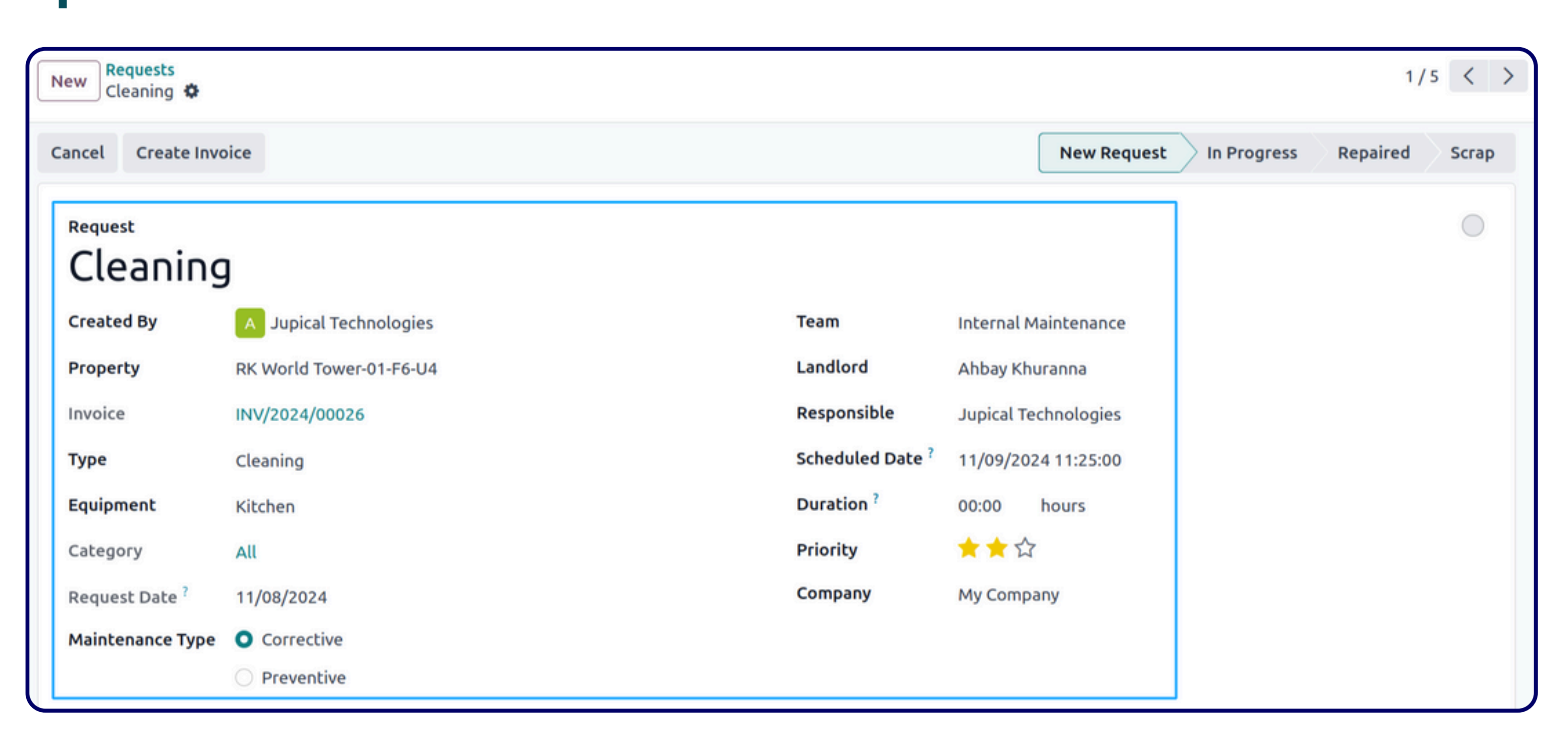

By providing detailed information about each maintenance request, this view helps property managers efficiently manage and track maintenance activities, ensuring the upkeep of properties and tenant satisfaction.

## Invoices

## List View :

| Number       | Customer         | Invoice Date | Due Date    | Activities | Tax Excluded | Total       | Payment  | Status | + |
|--------------|------------------|--------------|-------------|------------|--------------|-------------|----------|--------|---|
| INV/2024/000 | Ahbay Khuranna   | 11/14/2024   | Today       | 0          | \$ 1.00      | \$ 1.15     | Not Paid | Posted |   |
| INV/2024/000 | Darshan Pipaliya | 10/30/2024   |             | 0          | \$ 2,000.00  | \$ 2,300.00 | Paid     | Posted |   |
| INV/2024/000 | Ahbay Khuranna   | 10/30/2024   |             | 0          | \$ 3,400.00  | \$ 3,910.00 | Paid     | Posted |   |
| INV/2024/000 | Darshan Pipaliya | 10/30/2024   |             | 0          | \$ 800.00    | \$ 920.00   | Paid     | Posted |   |
| INV/2024/000 | Ahbay Khuranna   | 10/30/2024   | 15 days ago | 0          | \$ 500.00    | \$ 575.00   | Not Paid | Posted |   |
|              |                  |              |             |            | \$ 6,701.00  | \$ 7,706.15 |          |        |   |

This list view provides a tabular view of invoices, allowing users to easily compare, filter, and sort invoices based on various criteria.

## Kanban View :

| New TInvoices 🌣               |                        | Q Search                           | •                      |                                      | 1-5/5 < >              |
|-------------------------------|------------------------|------------------------------------|------------------------|--------------------------------------|------------------------|
| Ahbay Khuranna<br>\$ 1.15     | ③ 11/14/2024 Posted    | Darshan Pipaliya<br>\$ 2,300.00    | ② 10/30/2024<br>Posted | <b>Ahbay Khuranna</b><br>\$ 3,910.00 | ② 10/30/2024<br>Posted |
| Darshan Pipaliya<br>\$ 920.00 | ② 10/30/2024<br>Posted | <b>Ahbay Khuranna</b><br>\$ 575.00 | ② 10/30/2024<br>Posted |                                      |                        |

This view provides a simplified visual overview of invoices, focusing on key information like the customer name, invoice date, and total amount.

## Form View :

| end & Print Preview    | Credit Note Reset to Draft |                   |                  | Draft Poste                    |
|------------------------|----------------------------|-------------------|------------------|--------------------------------|
| Customer Invoice       | 00004                      |                   |                  | Paulo                          |
| Customer Darshan Pipal | iya                        | Invoice Date      | 10/30/2024       |                                |
|                        |                            | Maintenance Ref.  | Furniture Repair |                                |
|                        |                            | Payment Reference | INV/2024/00004   |                                |
|                        |                            | Due Date          | 10/30/2024       |                                |
| Invoice Lines Other    | Info                       |                   |                  |                                |
| Product                | Label                      | Quantity Pr       | ice Taxes        | Tax excl.                      |
| Chair floor protection | Chair floor protection     | 1.00 2,000        | .00 15%          | \$ 2,000.00                    |
|                        |                            |                   |                  |                                |
|                        |                            |                   |                  |                                |
|                        |                            |                   |                  |                                |
| Terms and Conditions   |                            |                   |                  | Untaxed Amount: \$ 2,000.00    |
|                        |                            |                   |                  | Tax 15%: \$ 300.00             |
|                        |                            |                   |                  | Total: \$ 2,500.00             |
|                        |                            |                   |                  | Paid on 10/30/2024 \$ 2,300.00 |
|                        |                            |                   |                  |                                |

This invoice serves as a formal record of the maintenance service, detailing the charges, taxes, and payment terms.

# Connect with us

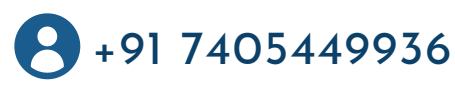

<u>www.jupical.io</u>

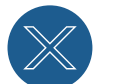

<u>@jupicaltech</u>

# **Global Presence** :

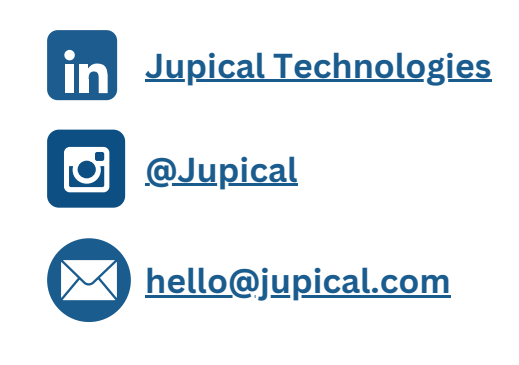

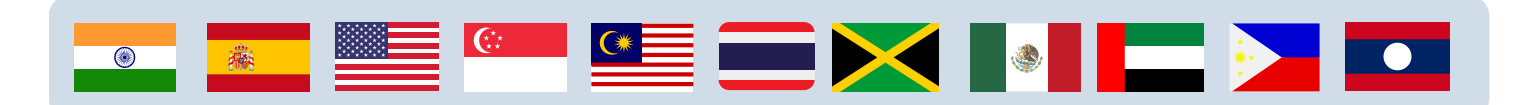

# Certification

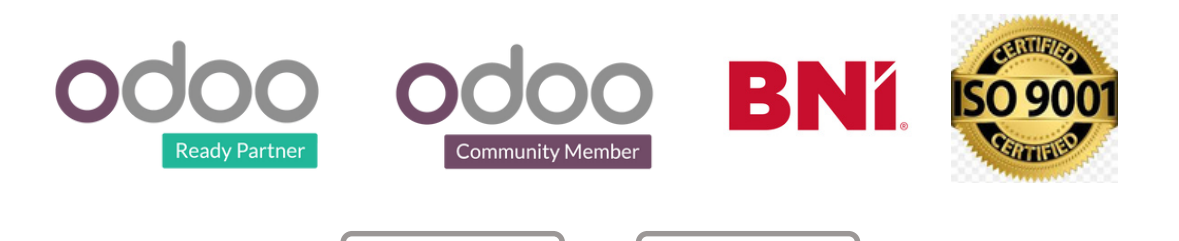

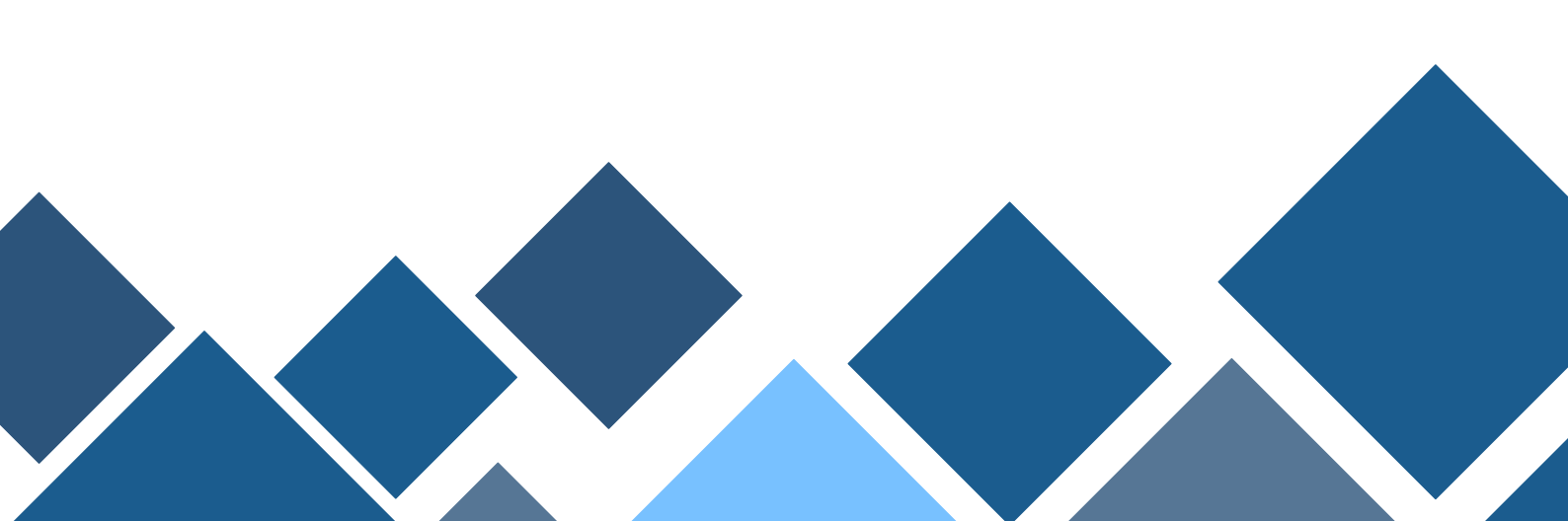